# PC CADDIE://online Gestionnaire de club

Informations générales :

- Le PC CADDIE://online Clubmanager est le service de base des services. backend des services PC CADDIE://online. Vous pouvez y effectuer les réglages individuels de manière simple et autonome.
- Le PC CADDIE://online Clubmanager est accessible soit dans le navigateur de votre choix via l'URL http://www.pccaddie.net/clubmanager.php (cet accès est particulièrement intéressant pour votre webdesigner), ou bien, si vous disposez des droits nécessaires, dans le Gestion des mots de passe via le PC CADDIE Bureau d'information.
- Vous recevez automatiquement l'accès au Clubmanager sur votre PC CADDIE Bureau d'information, dès que vous PC CADDIE://online Réservation de tee time/entraîneur ou PC CADDIE://online Gestion des tournois sur votre site Internet. Si vous ne l'avez pas, n'hésitez pas à contacter votre manager par e-mail. PC CADDIE://online Service clientèle.

## Connexion via URL ou accès direct via Infodesktop

- Accédez à la page http://www.pccaddie.net/clubmanager.php sur la page d'accueil.
- Introduisez ici votre numéro de club à sept chiffres (code pays + numéro de club) et votre mot de passe individuel. Les données d'accès sont mises à votre disposition lors de l'installation et peuvent être obtenues via votre PC CADDIE://online Service clientèle peuvent être demandés. Ce mot de passe est le même que celui que vous avez enregistré pour les services en ligne dans les paramètres de PC CADDIE.

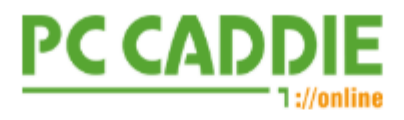

### Clubmanager

| Registration                                           |  |  |  |  |
|--------------------------------------------------------|--|--|--|--|
| Club Number (7 digits / Country+Club No. e.g. 0491234) |  |  |  |  |
|                                                        |  |  |  |  |
| password                                               |  |  |  |  |
| Login                                                  |  |  |  |  |
|                                                        |  |  |  |  |

L'accès externe est nécessaire pour votre webdesigner, car celui-ci n'a, dans la plupart des cas, pas accès à votre PC CADDIE Bureau d'information à votre site web.

Dans PC CADDIE, vous avez un accès direct via le PC CADDIE Bureau d'information.

## Démarrage

Après vous être connecté avec succès, vous arrivez directement sur la page d'accueil, sur laquelle toute la navigation est à votre disposition. Les différents points de menu sont expliqués en détail cidessous.

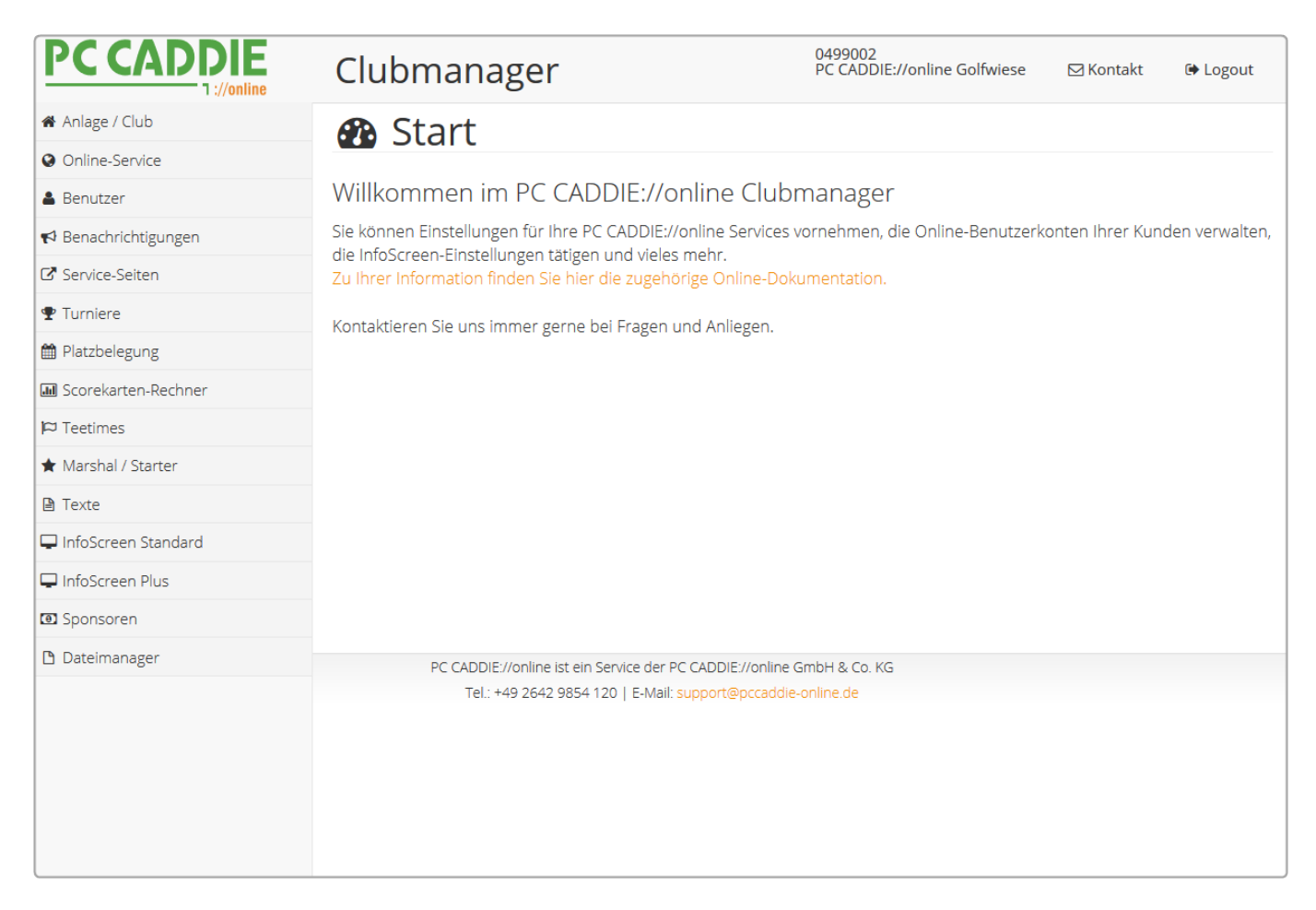

## Urgence

La fonction d'urgence vous permet de masquer rapidement et facilement toutes les vues en ligne, dans leur ensemble ou par catégorie.

| PC CADDIE                                                                                                    | Clubmanager:                                                                                                    |                                                       |                                                                                                    |   |                                                                     |  |
|----------------------------------------------------------------------------------------------------|----------------------------------------------------------------------------------------------------|-------------------------------------------------------|----------------------------------------------------------------------------------------------------|---|---------------------------------------------------------------------|--|
| Start     Notfall                                                                                                    | Notfall                                                                                                    |                                                       |                                                                                                    |   |                                                                     |  |
| Anage / Club     Online-Struice     Online-StM     Benachrichtigungen     Service-Seiten     Turnlere     Datbelegung     Sorrekarten-Rechner     Teatimes | Elite nutsen Sie ön structkion für das schneile Ausbienden der Online-Inhalte bzw Urara entsprechende Elitibut ogen festlegen und speichern. Urara entsprechende Elitibut ogen festlegen und speichern. Elität Ausbierung "ON": Urara entsprechende Elität ogen festlegen und speichern. Elität beschen bite "OFP" auf "Online": fastlegen der Ausbierten ausbierten auf der Ausbierung "ON": Urara entsprechende Elität ogen festlegen auch ausbierten ausbierten | rnierkalenc<br>Inhalt kom<br>Vehten Tur<br>eine Nisen | n den clubeigenen Links sowie der PC CADDIE://online APP;<br>der").<br>plet ausbienden).<br>niere.<br>werungen" und "Meine Turniere' Events/ Kurze".<br>hungsportDe etc.) auswirken. Informieren Sie ggf. Ihre Webseiten-Betreuer darüber |   |                                                                     |  |
| Marshal / Starter                                                                                                    |                                                                                                    |                                                       |                                                                                                    |   |                                                                     |  |
| i News                                                                                                    | Timetable                                                                                                    |                                                       | Veranstaltungen                                                                                                    |   | Turniere                                                            |  |
| App News     Mail-Kategorien                                                                                                    | Plätze<br>Standard                                                                                                    | <b>~</b>                                              | Turniere<br>Standard                                                                                                    | ~ | Anzeige deaktivieren für:<br>Meldelisse (Turniere / Events / Kurse) |  |
| \$ Sponsoren                                                                                                    | Trainer                                                                                                    |                                                       | Kurse                                                                                                    |   | Startliste                                                          |  |
| A Datenschutz                                                                                                    | Standard V Standard V Ergebnäliste                                                                                                    |                                                       |                                                                                                    |   |                                                                     |  |
| 🖉 Dateimanager                                                                                                    | Sonstige Bereiche<br>Standard                                                                                                    | ~                                                     | Events<br>Standard                                                                                                    | * |                                                                     |  |
|                                                                                                    | ZusatzInformation                                                                                                    |                                                       |                                                                                                    |   |                                                                     |  |

Vous pouvez activer ou désactiver ici la fonction d'urgence. Chaque modification doit être confirmée en cliquant sur Enregistrer.

| Notfall                  | Notfall                  |
|--------------------------|--------------------------|
| O OFF                    | ON O                     |
| Bei Änderungen speichern | Bei Änderungen speichern |

Indiquez ici ce que vous souhaitez voir réserver normalement, afficher uniquement ou masquer dans les zones Timetable et Événements, et ce qui doit être désactivé pour les tournois :

| Timetable                | 1                   | Veranstaltungen | 1 | Turniere                               |
|--------------------------|---------------------|-----------------|---|----------------------------------------|
| Plätze                   | <b>•</b>            | Turniere        | • | Anzeige deaktivieren für:              |
| Standard                 | ~                   | Standard        | ~ | Meldeliste (Turniere / Events / Kurse) |
| Trainer                  |                     | Kurse           |   | Startliste                             |
| Standard                 | ~                   | Standard        | ~ | Ergebnisliste                          |
| Sonstige Bereiche        |                     | Events          |   |                                        |
| Standard                 | ~                   | Standard        | ~ |                                        |
|                          |                     |                 |   | 1                                      |
|                          |                     |                 |   |                                        |
| Standard                 |                     |                 |   |                                        |
| nur zur Ansicht (keine B | uchungsmöglichkeit) |                 |   |                                        |
| Inhalt komplett ausblen  | den                 |                 |   |                                        |

Lorsque vous activez l'urgence, le texte suivant s'affiche par défaut :

| ] Individuelle         | Texte aktivieren                                |                                    |   |  |
|------------------------|-------------------------------------------------|------------------------------------|---|--|
|                        |                                                 |                                    |   |  |
| Vorgabe                |                                                 |                                    |   |  |
|                        |                                                 |                                    |   |  |
| ieser Standardt        | ext wird angezeigt, wenn Sie <b>keinen ei</b> g | <b>genen Text</b> festgelegt haben | - |  |
|                        |                                                 |                                    |   |  |
| ext                    |                                                 |                                    |   |  |
| ext<br>Die Online-Dier | 1ste sind bis auf Weiteres nur eingeschr        | änkt verfügbar.                    |   |  |

Vous pouvez volontiers rédiger ici un texte individuel, adapté à la situation. Activez l'option correspondante, cliquez sur Standard et écrivez l'information. (celle-ci peut également être traduite dans d'autres langues).

| Zusatzinformation                                                                                                    |  |  |  |  |  |  |
|----------------------------------------------------------------------------------------------------|--|--|--|--|--|--|
| Individuelle Texte aktivieren                                                                                                    |  |  |  |  |  |  |
| Vortabe Standard 🛑 Deutsch 🞇 English 🌓 Français 🌓 Italiano                                                                                                    |  |  |  |  |  |  |
| Dieser Text wird angezeigt, wenn in der Sprache des Benutzers keine Übersetzung verfügbar ist.                                                                                                    |  |  |  |  |  |  |
| Text (erforderlich)                                                                                                    |  |  |  |  |  |  |
| Image: Image: Image |  |  |  |  |  |  |
| Aufgrund der beschlossenen Corona-Massnahmen bleibt unsere Anlage bis auf weiteres geschlossen.                                                                                                    |  |  |  |  |  |  |
|                                                                                                    |  |  |  |  |  |  |
|                                                                                                    |  |  |  |  |  |  |
|                                                                                                    |  |  |  |  |  |  |
| body p                                                                                                    |  |  |  |  |  |  |

Enregistrez toutes les modifications !

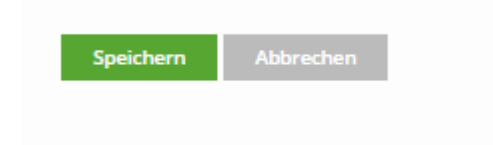

## Installation / Club

Sous ce point de menu, l'affichage se divise en 3 niveaux.

### Généralités

L'adresse utilisée ici se trouve également dans les confirmations de réservation. Le logo est également affiché.

| PC CADDIE             | Clubmanager                 |                 | 0499002<br>PC CADDIE://online Golfpark | 🖂 Kontakt | 🕩 Logout |
|-----------------------|-----------------------------|-----------------|----------------------------------------|-----------|----------|
| 🖀 Anlage / Club       | 🖀 Anlage / Club             |                 |                                        |           |          |
| Online-Service        |                             |                 |                                        |           |          |
| & Benutzer            | > Allgemeines > Urlaub      | > Verschiedenes |                                        |           |          |
| 📢 Benachrichtigungen  |                             |                 |                                        |           |          |
| ☑ Service-Seiten      | Allgemeines                 |                 |                                        |           |          |
| ♥ Turniere            | Titel:                      |                 |                                        |           |          |
| 🛗 Platzbelegung       | PC CADDIE://online Golfpark |                 |                                        |           |          |
| M Scorekarten-Rechner | Straße, Hausnummer:         |                 |                                        |           |          |
| P Teetimes            | Stubber Weg 39              |                 |                                        |           |          |
| ★ Marshal / Starter   | PLZ:                        |                 |                                        |           |          |
| 🗎 Texte               | 23847                       |                 |                                        |           |          |
| 🖵 InfoScreen Standard | Ort:                        |                 |                                        |           |          |
| 🖵 InfoScreen Plus     | Pölitz                      |                 |                                        |           |          |
| Sponsoren             | Land:                       |                 |                                        |           |          |
| 🗅 Dateimanager        | Deutschland                 |                 |                                        |           | ~        |
|                       | E-Mail:                     |                 |                                        |           |          |
|                       | kainz@pccaddie-online.de    |                 |                                        |           |          |
|                       | Homepage:                   |                 |                                        |           |          |
|                       | www.pccaddie-online.de      |                 |                                        |           |          |
|                       | Telefon:                    |                 |                                        |           |          |

### Vacances

Dès que votre service en ligne ne peut plus établir de connexion avec le serveur, nous recevons un message correspondant au sein du support. Ce message nous permet de vous aider le plus rapidement possible en cas d'éventuel problème de connexion. C'est pourquoi nous vous demandons, en cas de fermeture ou pendant vos vacances, de "mettre en vacances" également l'ensemble du système en ligne PC CADDIE, cela vaut également pour le PC CADDIE://online Gestion des tournois.

| 🚯 Start            | Anlage / Club                                                                                                    |
|--------------------|----------------------------------------------------------------------------------------------------|
| ⊞ Kunden           | -                                                                                                    |
| 🖀 Anlage / Club    | Stammelette Urlaub                                                                                                    |
| Online-Service     |                                                                                                    |
| → Online-CRM       | Wenn Ihr Online-Senser in Urlaub zehr können Sie mit rüsser Einstellung dafür sorzen dass der Benutzer eine entsprechende Maldung erhält Für die Burbharkeit von Stattreiten nutzen Sie hitte die Timetable-Bezein litres tokalen BC CADDIE |
| Benachrichtigungen | Systems.                                                                                                    |
| Service-Seiten     | Einstellungen bearbeiten                                                                                                    |
| O Turrier          |                                                                                                    |

Saisissez ici le texte d'information des joueurs.

| Urlaub             |                                                                                                    |
|--------------------|----------------------------------------------------------------------------------------------------|
| Wenn ihr Club      | Server über mehrere Tage offline ist, können Sie mit dieser Einstellung dafür sorgen, dass der Benutzer eine entsprechende Meldung erhält. Für die Buchbarkeit von Startzeiten nutzen Sie bitte die Timetable-Regeln ihres lokalen PC CADDIE Systems. |
| Datum Von:         | 21.12.2019                                                                                                    |
| Datum Bis:         | 27.03.2020                                                                                                    |
| Text (optional, so | nst Standardtext)                                                                                                    |
| Hier können Si     | egerne den Text eintragen, den die Kunden sehen:                                                                                                    |
| Sehr geehrte M     | Itglieder und Gäste                                                                                                    |
| In der Zeit vom    | 21.12.2019 bis zum 27.03.2020 bleibt die Anlage geschlossen. Wir wünschen Ihnen eine besinnliche Weihnachtszeit und einen guten Rutsch ins neue Jahr.                                                                                                 |
| In dringenden      | Fällen können Sie sich per Mail an uns wenden, diese werden sporadisch abgerufen: info@beispielgolf.com.                                                                                                    |
| Ihr Beispiel-Go    | //Team                                                                                                    |

Si quelqu'un veut maintenant réserver une heure de départ, seul le texte d'information apparaît :

| A HOME                 |                                                                                                    |
|------------------------|----------------------------------------------------------------------------------------------------|
| II HOME                | R Golfclub > Startzeit buchen                                                                                                    |
| O STARTZEIT BUCHEN     |                                                                                                    |
| O STARTZEITEN WOCHE    | Hier konnen bie gerne den Text einträgen, den die kunden senen:                                                                                                    |
| O STARTZEITEN BELEGUNG | Sehr geehrte Mitglieder und Gäste                                                                                                    |
| O TRAINER BUCHEN       | In der Zeit vom 21.12.2019 bis zum 27.03.2020 bleibt die Anlage geschlossen. Wir wünschen Ihnen eine besinnliche Weihnachtszeit und einen guten Rutsch ins neue Jahr. |
| O TRAINER WOCHENPLAN   | In dringenden Fällen können Sie sich per Mail an uns wenden, diese werden sporadisch abgerufen: info@beispielgolf.com.                                                |
| O TRAINER ÜBERSICHT    | Ihr Beispiel-Golf-Team                                                                                                    |
| EVENTS BUCHEN          |                                                                                                    |

### Divers

Ce mot de passe doit être saisi dans PC CADDIE sous le point de menu **Paramètres/Paramètres du programme/Configuration de l'interface PC CADDIE** doit être enregistré. Il permet d'assurer que le PC CADDIE Bureau d'information soit affiché en fonction de l'installation.

| PC CADDIE               | Clubmanager                    | 0499002<br>PC CADDIE://online Golfpark | 🖂 Kontakt    | 🕒 Logout |  |  |  |  |
|-------------------------|--------------------------------|----------------------------------------|--------------|----------|--|--|--|--|
| 🖀 Anlage / Club         | 🖀 Anlage / Club                | )                                      |              |          |  |  |  |  |
| Online-Service          |                                | ·                                      |              |          |  |  |  |  |
| 🛔 Benutzer              | > Allgemeines > Urlaub         | > Verschiedenes                        |              |          |  |  |  |  |
| 📢 Benachrichtigungen    |                                |                                        |              |          |  |  |  |  |
| ☑ Service-Seiten        | Verschiedenes                  |                                        |              |          |  |  |  |  |
| ♥ Turniere              | Info-Desktop Passwort          | Info-Desktop Passwort                  |              |          |  |  |  |  |
| 🛗 Platzbelegung         | 1daabbc6f576f0a36cb82cbd       | 1daabbc6f576f0a36cb82cbd9ce8cac2       |              |          |  |  |  |  |
| M Scorekarten-Rechner   |                                |                                        |              |          |  |  |  |  |
| P Teetimes              | Abbrechen Zurücksetzen         | Speichern                              |              |          |  |  |  |  |
| \star Marshal / Starter |                                |                                        |              |          |  |  |  |  |
| Texte                   |                                |                                        |              |          |  |  |  |  |
| 🖵 InfoScreen Standard   |                                |                                        |              |          |  |  |  |  |
| 🖵 InfoScreen Plus       |                                |                                        |              |          |  |  |  |  |
| Sponsoren               |                                |                                        |              |          |  |  |  |  |
| 🗅 Dateimanager          | PC CADDIE://online ist ein Sen | /ice der PC CADDIE://online Gn         | nbH & Co. KG |          |  |  |  |  |
|                         | Tel.: +49 2642 9854 120        | E-Mail: support@pccaddie-o             | nline.de     |          |  |  |  |  |

## Service en ligne

Sous Service en ligne, vous pouvez définir si vous souhaitez être averti lorsque celui-ci est hors ligne. Vous trouverez ici des informations complémentaires sur le thème PC CADDIE://online Service en temps réel.

Ce réglage est en outre destiné aux périodes de maintenance/hors ligne, pendant lesquelles le serveur TT est éteint ou occupé d'une autre manière et ne peut donc pas recevoir de demandes de PC CADDIE://online.

| PC CADDIE             | Clubmanager 0499002<br>PC CADDIE://online Golfpark 🛛 Kontakt |                                   |                      |                   | 🕒 Logout |    |  |  |
|-----------------------|--------------------------------------------------------------|-----------------------------------|----------------------|-------------------|----------|----|--|--|
| 🖀 Anlage / Club       |                                                              | nline-Servia                      | -e                   |                   |          |    |  |  |
| Online-Service        |                                                              |                                   |                      |                   |          |    |  |  |
| 🛔 Benutzer            | Offline-N                                                    | leldung E-Mail: Versand           |                      |                   |          |    |  |  |
| 📢 Benachrichtigungen  | aktivie                                                      | aktiviert                         |                      |                   |          |    |  |  |
| ☑ Service-Seiten      | Offline-N                                                    | Offline-Meldung E-Mail: Empfänger |                      |                   |          |    |  |  |
| ¶ Turniere            | kainz@                                                       | pccaddie-online.de                |                      |                   |          |    |  |  |
| 🛗 Platzbelegung       |                                                              |                                   |                      |                   |          |    |  |  |
| Scorekarten-Rechner   |                                                              |                                   |                      |                   |          | .: |  |  |
| ⊨ Teetimes            | Offline-N                                                    | leldung SMS: Empfänger            | r                    |                   |          |    |  |  |
| ★ Marshal / Starter   | SMS-Ve                                                       | ersand nur für Web-SMS-Ki         | unden mit aufgelader | nem Web-SMS-Paket |          |    |  |  |
| Texte                 |                                                              |                                   |                      |                   |          |    |  |  |
| 🖵 InfoScreen Standard |                                                              |                                   |                      |                   |          |    |  |  |
| 🖵 InfoScreen Plus     |                                                              |                                   |                      |                   |          |    |  |  |
| Sponsoren             |                                                              |                                   |                      |                   |          |    |  |  |
| 🗅 Dateimanager        | Wartung                                                      | sarbeiten                         |                      |                   |          |    |  |  |
|                       | Von:                                                         | 01:20                             |                      |                   |          |    |  |  |
|                       | Bis:                                                         | 05:20                             |                      |                   |          |    |  |  |
|                       | Abbr                                                         | echen Zurücksetzen                | Speichern            |                   |          |    |  |  |

Il devrait être compatible avec le réglage dans PC CADDIE sous **Paramètres/Paramètres du programme/Reminder, actions automatiques** dans l'onglet Verrouillage de nuit doit absolument correspondre.

### Notifications

En tant que centre de golf, vous pouvez choisir ici si vous souhaitez recevoir une copie de chaque réservation effectuée par vos clients ou si un rapport quotidien suffit, ou même si les deux sont intéressants.

| PC CADDIE               | Clubmanager                                                                                                    | 0499002<br>PC CADDIE://online Golfpark | 🖂 Kontakt | 🗭 Logout |
|-------------------------|----------------------------------------------------------------------------------------------------|----------------------------------------|-----------|----------|
| 🖀 Anlage / Club         | 📢 Benachrichtigungen                                                                                                    |                                        |           |          |
| Online-Service          | (• Dendennentigungen                                                                                                    |                                        |           |          |
| 🛔 Benutzer              | "Club-Server Offline" - Mail abbestellen                                                                                                  |                                        |           |          |
| 📢 Benachrichtigungen    | Täglichen Bericht abbestellen                                                                                                    |                                        |           |          |
| ☑ Service-Seiten        | <ul> <li>Bestätigung für Startzeiten-Reservierungen abbestellen</li> <li>Bestätigung für Startzeiten-Stornierungen abbestellen</li> </ul> | 1                                      |           |          |
| ♥ Turniere              | <ul> <li>Bestätigung für Turnier-Anmeldungen abbestellen</li> </ul>                                                                       |                                        |           |          |
| 🛗 Platzbelegung         |                                                                                                    |                                        |           |          |
| III Scorekarten-Rechner | Abbrechen Zurücksetzen Speichern                                                                                                    |                                        |           |          |
| 🛱 Teetimes              |                                                                                                    |                                        |           |          |
| 🖈 Marshal / Starter     |                                                                                                    |                                        |           |          |
| Texte                   |                                                                                                    |                                        |           |          |
| 🖵 InfoScreen Standard   |                                                                                                    |                                        |           |          |
| 🖵 InfoScreen Plus       |                                                                                                    |                                        |           |          |
| 🖸 Sponsoren             |                                                                                                    |                                        |           |          |
| 🗅 Dateimanager          | PC CADDIE://online ist ein Service der PC CADDIE://online Gi                                                                              | mbH & Co. KG                           |           |          |
|                         | Tel.: +49 2642 9854 120   E-Mail: support@pccaddie-c                                                                                      | online.de                              |           |          |
|                         |                                                                                                    |                                        |           |          |
|                         |                                                                                                    |                                        |           |          |
|                         |                                                                                                    |                                        |           |          |
|                         |                                                                                                    |                                        |           |          |

## Pages de service

Vous trouverez ici tous les services qui ont été activés pour votre installation. Si vous y cliquez sur le bouton vert, vous pouvez accéder à la page de service et tester les réservations.

| PC CADDIE               | Clubmar  | lager                                           | 0499002<br>PC CADDIE://online Golfpark | 0499002<br>PC CADDIE://online Golfpark 🛛 Kontakt |  |  |
|-------------------------|----------|-------------------------------------------------|----------------------------------------|--------------------------------------------------|--|--|
| 🖀 Anlage / Club         | 🖪 Servi  | ce-Seiten                                       |                                        |                                                  |  |  |
| Online-Service          |          |                                                 |                                        |                                                  |  |  |
| 🛔 Benutzer              | Aktionen | Titel                                           | Service                                |                                                  |  |  |
| 📢 Benachrichtigungen    | <b></b>  | 0499002 teetimes                                | Online-Teetime-Reservieru              | ing                                              |  |  |
| 🕼 Service-Seiten        |          |                                                 |                                        |                                                  |  |  |
| ♥ Turniere              | <b></b>  | 0499002 turnier                                 | Online-Turnier-Manageme                | nt                                               |  |  |
| 🛗 Platzbelegung         |          | 0.400.000 [starts as                            |                                        |                                                  |  |  |
| Jal Scorekarten-Rechner |          | 0499002 trainer                                 | Unline-Trainer-Reservierun             | ng                                               |  |  |
| P Teetimes              | <b>3</b> | 0499002 app                                     | Responsive Webseite                    |                                                  |  |  |
| 🖈 Marshal / Starter     |          |                                                 |                                        |                                                  |  |  |
| Texte                   |          | 0499002 platzbelegung                           | Platzbelegung Responsive               |                                                  |  |  |
| 🖵 InfoScreen Standard   |          |                                                 |                                        |                                                  |  |  |
| 🖵 InfoScreen Plus       |          |                                                 |                                        |                                                  |  |  |
| Sponsoren               |          |                                                 |                                        |                                                  |  |  |
| 🗅 Dateimanager          | PC CAD   | DIE://online ist ein Service der PC CADDIE://or | line GmbH & Co. KG                     |                                                  |  |  |
|                         | Te       | l.: +49 2642 9854 120   E-Mail: support@pcca    | addie-online.de                        |                                                  |  |  |

Si vous modifiez une page de service à l'aide du crayon, vous pouvez y déposer une image de démarrage, une image d'en-tête, le CSS et même un texte de démarrage.

| PC CADDIE             | Clubman              | ager                              | 0499002<br>PC CADDIE://online Golfpark | 🖂 Kontakt | 🕒 Logout |
|-----------------------|----------------------|-----------------------------------|----------------------------------------|-----------|----------|
| 🖀 Anlage / Club       | C Servi              | ce-Seiten                         |                                        |           |          |
| Online-Service        |                      |                                   |                                        |           |          |
| 🛓 Benutzer            | Bearbeiten: 0        | )499002 teetimes                  |                                        |           |          |
| 📢 Benachrichtigungen  |                      |                                   |                                        |           |          |
| C Service-Seiten      |                      |                                   |                                        |           |          |
| ♥ Turniere            | Teetime-Reservierung | PC CADDIE                         |                                        |           |          |
| 🛗 Platzbelegung       |                      |                                   |                                        |           |          |
| Scorekarten-Rechner   |                      |                                   |                                        |           |          |
| P Teetimes            | Logo                 | [club] pcco boodor tootim         | as transparant ppg                     |           |          |
| ★ Marshal / Starter   | LUgo.                |                                   | es_transparent.png                     |           |          |
| Texte                 | (1994) - 2014        | CHARLES DO                        |                                        |           |          |
| 🖵 InfoScreen Standard | ų į                  |                                   |                                        |           |          |
| 🖵 InfoScreen Plus     |                      |                                   |                                        |           |          |
| Sponsoren             | A COMPANY OF         |                                   |                                        |           |          |
| 🗅 Dateimanager        |                      |                                   |                                        |           |          |
|                       | Startbild:           | [club] iazbdexm.jpg               |                                        |           | ~        |
|                       | CSS:                 |                                   |                                        |           |          |
|                       | @import url          | ("/share/clubs/default/css/web    | D.CSS");                               |           | ^        |
|                       | body#pcco            | nage ( hackground-color: #Ofe     | aah?· l                                |           |          |
|                       | body#pcco-           | שמפר ז שמרתצו טעו וע-נטוטו . #שונ | -αυΖ, <u>γ</u>                         |           | ~        |
|                       |                      |                                   |                                        |           |          |

## Tournois

Ici, vous pouvez effectuer des réglages pour le PC CADDIE://online Gestion des tournois de votre choix.

### Créer une nouvelle catégorie

Vous pouvez ici **catégories** peuvent être créées. Celles-ci servent à la structuration (départements, groupes d'intérêt, thèmes) et peuvent être publiées séparément sur le site web, par ex. calendrier hommes, tournois dames ou tournois sponsors.

| PC CADDIE<br>1 ://online | Clubmana          | ger                                    | 0499002<br>PC CADDIE://o | nline Golfpark 🛛 🖂 Kontakt | 🕩 Logo |
|--------------------------|-------------------|----------------------------------------|--------------------------|----------------------------|--------|
| Anlage / Club            | 🗣 Turnie          | re                                     |                          |                            |        |
| Online-Service           |                   |                                        |                          |                            |        |
| Benutzer                 | 🗅 Kategori        | en                                     |                          |                            |        |
| Benachrichtigungen       | Aktionen          | Reihenfolge                            | Kürzel                   | Beschreibung               |        |
| Service-Seiten           | ☑ 前               | 1                                      | D                        | Damen                      |        |
|                          |                   |                                        |                          | banien                     |        |
| Platzbelegung            |                   | 2                                      | Н                        | Herren                     |        |
| Scorekarten-Rechner      | <b>e</b>          | 3                                      | S                        | Senioren                   |        |
| Teetimes                 | <b>e</b> 🖻        | 4                                      | J                        | Jugend                     |        |
| Marshal / Starter        | <b>a</b>          | 5                                      | R                        | Regelabend                 |        |
| Texte                    |                   |                                        |                          | -                          |        |
| InfoScreen Standard      | Neue Kategorie a  | nlegen                                 |                          |                            |        |
| InfoScreen Plus          |                   |                                        |                          |                            |        |
| Sponsoren                | 🖋 Einstellu       | ingen                                  |                          |                            |        |
| Dateimanager             | Einstellungen bea | arbeiten                               |                          |                            |        |
|                          | PC CADDIE:        | //online ist ein Service der PC CADDIE | //online GmbH & Co. KG   |                            |        |
|                          | Tel.: +           | 49 2642 9854 120   E-Mail: support@    | pccaddie-online.de       |                            |        |

Pour déposer par tournoi, il suffit de cliquer sur le bouton **en ligne** dans le jeu de paris. Dans la languette **Textes 2** dans le champ **Autre** on indique la catégorie (voir exemple : #J# - cela permet d'assurer que le tournoi est attribué à cette catégorie) avec deux losanges.

| PC CADDIE://online - Wettspiel                              | ×                            |
|-------------------------------------------------------------|------------------------------|
| Info Texte 1 Texte 2 Meldung Dateien Anzeige Datenaustausch | <u>ек</u>                    |
| v                                                           | 🥺 <u>K</u> opieren <u>F6</u> |
| Siegerehrung                                                | → Senden                     |
| ✓                                                           | Parameter                    |
| Rundenverpflegung                                           |                              |
| ✓                                                           |                              |
| Gemeinsames Essen                                           |                              |
| ✓                                                           |                              |
| Sonstiges #J#                                               |                              |
| ×                                                           |                              |
|                                                             | X Abbruch                    |

Entre les losanges, on peut insérer un nombre quelconque de lettres. Ici, dans l'exemple, le tournoi doit apparaître à la fois dans la catégorie "Hommes (H)" et dans la catégorie "Femmes (D)" : #HD#.

Pour que les catégories apparaissent ensuite dans le calendrier, elles doivent être activées dans les paramètres du tournoi.

Dans le site </ignore>Mainzer Golfclub, les catégories suivantes sont proposées.

52

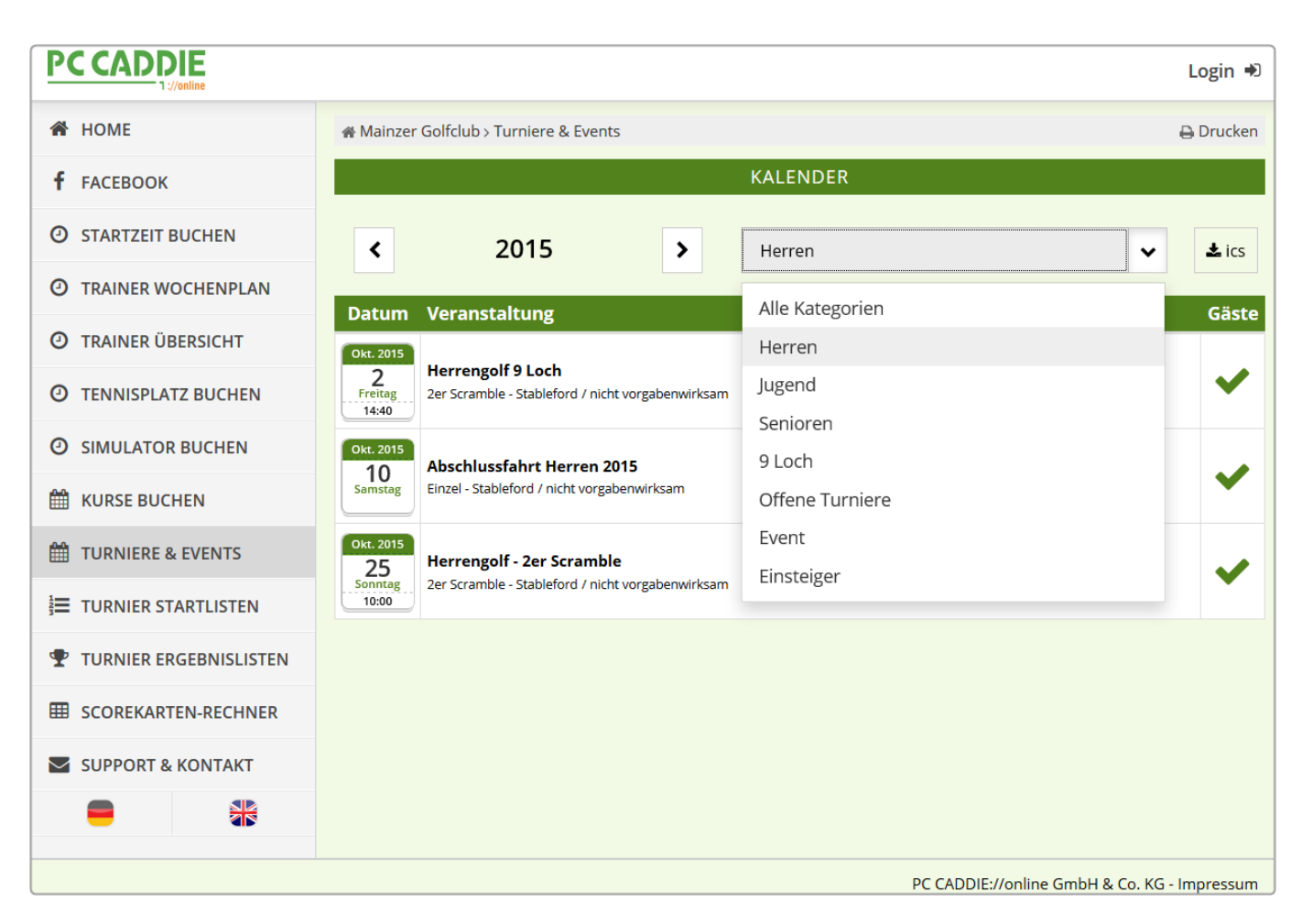

CONSEIL Un appel direct pour l'implémentation par I-Frame sur votre site web serait, dans le cas du club de golf de Mayence, le lien suivant pour le calendrier des hommes : </ignore>https://www.pccaddie.net/clubs/0495537/app.php?cat=ts\_calendar\_turn\_event**&kat=H** 

### Modifier les paramètres

En cliquant sur le bouton **Modifier les paramètres** vous pouvez choisir différentes options.

| PC CADDIE             | Clubmanager                                                   | 0499002<br>PC CADDIE://online Golfpark | 🖂 Kontakt | 🕩 Logout |
|-----------------------|---------------------------------------------------------------|----------------------------------------|-----------|----------|
| 🖀 Anlage / Club       | Turniere                                                      |                                        |           |          |
| Online-Service        |                                                               |                                        |           |          |
| 🛔 Benutzer            | Login über Intranet-Ausweisdaten deaktivierer                 | 1                                      |           |          |
| K Benachrichtigungen  | Empfang der Turnierbestätigung stornieren                     |                                        |           |          |
|                       | ✓ Wettspielkalender anzeigen                                  |                                        |           |          |
| L' Service-Seiten     | <ul> <li>Monatsauswahl im Turnierkalender anzeigen</li> </ul> |                                        |           |          |
| 🝷 Turniere            | ✓ Startlisten anzeigen                                        |                                        |           |          |
| 🛗 Platzbelegung       | <ul> <li>Ergebnislisten anzeigen</li> </ul>                   |                                        |           |          |
| M Scorekarten-Rechner | <ul> <li>Vorgabenabfrage anzeigen</li> </ul>                  |                                        |           |          |
| 🛱 Teetimes            | <ul> <li>Meldeliste anzeigen</li> </ul>                       |                                        |           |          |
| ·                     | <ul> <li>Buchungsübersicht anzeigen lassen</li> </ul>         |                                        |           |          |
| Viarshal / Starter    | <ul> <li>Turnierabmeldung zulassen</li> </ul>                 |                                        |           |          |
| Texte                 | <ul> <li>Kategorien in Turnierkalender anzeigen</li> </ul>    |                                        |           |          |
| 🖵 InfoScreen Standard | Platznamen im Turnierkalender anzeigen                        |                                        |           |          |
| 🖵 InfoScreen Plus     | 🔲 nur Flight des angemeldeten Spielers in der St              | artliste zeigen                        |           |          |
| Sponsoren             | 🗌 Benutzer kann keinen Kommentar zur Turnier                  | anmeldung hinzufügen                   |           |          |
|                       | Farbanzeige in Turnieradministration aktiviere                | n                                      |           |          |
| 🗅 Dateimanager        | 🗌 beim Login zuerst nach Ausweis fragen                       |                                        |           |          |
|                       | Anmeldung von Personen ohne Verbandsausv                      | veis ermöglichen                       |           |          |
|                       | Drucken-Button nicht im Menü anzeigen                         |                                        |           |          |
|                       | <ul> <li>Startliste immer mit Passwort schützen</li> </ul>    |                                        |           |          |
|                       | 🗌 Jetzt bei allen Turnieren aktualisieren                     |                                        |           |          |
|                       | 🗌 Ergebnisliste immer mit Passwort schützen                   |                                        |           |          |
|                       | <ul> <li>Auswahlmenü anzeigen</li> </ul>                      |                                        |           |          |

|                         | Clubmanager                                                                                                    | 0499002<br>PC CADDIE://online Golfpark          | 🖂 Kontakt           | 🗭 Logout   |
|-------------------------|----------------------------------------------------------------------------------------------------|-------------------------------------------------|---------------------|------------|
| 🖀 Anlage / Club         | <ul> <li>Auswahlmenü anzeigen</li> </ul>                                                                        |                                                 |                     |            |
| Online-Service          | Sicherheitsniveau bei Passwortschutz:                                                                           |                                                 |                     |            |
| 🖀 Benutzer              | nur Mitglieder und Turnierteilnehmer                                                                            |                                                 |                     | ~          |
| 📢 Benachrichtigungen    | kein Schutz<br>alle Personen mit Ausweis/Zugangsdaten                                                           |                                                 |                     |            |
| 🕼 Service-Seiten        | nur Mitglieder und Turnierteilnehmer                                                                            |                                                 |                     |            |
| ₱ Turniere              | nur Turnierteilnehmer<br>die Einstellung.                                                                       |                                                 |                     |            |
| 🛗 Platzbelegung         | Stableford Brutto:                                                                                              |                                                 |                     |            |
| JII Scorekarten-Rechner | 0                                                                                                    |                                                 |                     |            |
| 🛱 Teetimes              | Minimale Punkte, bis zu denen noch angezeigt wird (z.B.                                                         | 10 für bis 10 Punkte anzeigen, darunter nicht m | ehr). Der Wert 0 de | eaktiviert |
| 🖈 Marshal / Starter     |                                                                                                    |                                                 |                     |            |
| 🖹 Texte                 |                                                                                                    |                                                 |                     |            |
| 🖵 InfoScreen Standard   | U<br>Maximale Punkte, bis zu denen noch angezeigt wird (z B                                                     | 10 für bis 10 Punkte anzeigen, darüber nicht m  | ehr) Der Wert () de | Paktiviert |
| 🖵 InfoScreen Plus       | die Einstellung.                                                                                                |                                                 |                     |            |
| Sponsoren               | Zählspiel Brutto:                                                                                               |                                                 |                     |            |
| 🗅 Dateimanager          | 0                                                                                                    |                                                 |                     |            |
| -                       | Maximale Punkte, bis zu denen noch angezeigt wird (z.B.<br>die Einstellung,<br>Abbrechen Zurücksetzen Speichern | 10 für bis 10 Punkte anzeigen, darüber nicht m  | ehr). Der Wert 0 de | zaktiviert |

Veuillez observer attentivement les points mentionnés. Aucun réglage de base de notre part

ļ

n'est juste ou faux. Les réglages varient d'un terrain de golf à l'autre.

Voici un exemple de ce que cela pourrait donner avec l'affichage du parcours et les catégories de tournois : </ignore>Golfanlage Gut Apeldör.

|                        |                                                                                                    |               | Login 🖈                        |
|------------------------|----------------------------------------------------------------------------------------------------|---------------|--------------------------------|
| 😤 НОМЕ                 | 🏶 Golf Club Gut Apeldör > Turnier Kalender                                                                                                    |               | 🔒 Drucken                      |
| <b>f</b> FACEBOOK      | KALENDER                                                                                                    |               |                                |
| ③ STARTZEIT BUCHEN     | <   2015   >                                                                                                    |               | ✓ Lics                         |
| O TRAINER BUCHEN       |                                                                                                    | <b>C</b> "-+- | <b>6</b>                       |
| 🛗 EVENT BUCHEN         | Sep. 2015 1. Preis der Apeldeerns                                                                                                    | Gaste         | Sponsor                        |
| 🛗 KURSE BUCHEN         | 29<br>Dienstag<br>12:00<br>Chapman-Vierer - Stableford / nicht vorgabenwirksam                                                                       | ~             |                                |
| H TURNIER KALENDER     | Sep. 2015<br>20                                                                                                    |               |                                |
| E TURNIER STARTLISTEN  | SU<br>Mittwoch<br>12:00<br>Einzel - Stableford / vorgabenwirksam                                                                                     | ~             |                                |
| TURNIER ERGEBNISLISTEN | Okt. 2015 Seniorengolf                                                                                                    |               |                                |
| E SCOREKARTEN-RECHNER  | Donnerstag<br>11:30 BIG APPLE<br>Einzel - Stableford / vorgabenwirksam                                                                               | •             |                                |
| SUPPORT & KONTAKT      | Okt. 2015       Meyers-Apartments.de -         3       RmdH 18-Loch Cup         BIG APPLE (10-18) + BIG9       Einzel - Stableford / vorgabenwirksam | ~             | MEYER'S APARTMENTS<br>Marbella |
|                        | Okt. 2015         Vaaler Open           BIG APPLE         Bic APPLE           Einzel - Stableford / vorgabenwirksam                                  | ~             | Cante June                     |
|                        | Okt. 2015Gut Apeldör43. Matchplaymeisterschaft 2015Zeitraum: 6. April bis 10. Oktober 2015BIG APPLE                                                  | ×             |                                |

## **Occupation des places**

Ce point de menu concerne le module supplémentaire PC CADDIE://online Occupation de l'espace est pertinent.

|                    | Clubm       | nanager                |                 | 0499002<br>PC CADDIE://online Golfpark | 🖂 Kontakt | 🕒 Logo   |
|--------------------|-------------|------------------------|-----------------|----------------------------------------|-----------|----------|
| lage / Club        | 🛗 Pla       | atzhelegu              | nσ              |                                        |           |          |
| nline-Service      |             |                        | 118             |                                        |           |          |
| enutzer            | 1 Bereich   | sübersicht             |                 |                                        |           |          |
| enachrichtigungen  | Kürzel      | Poroich                |                 | Standardtovt                           |           |          |
| ervice-Seiten      | Kurzei      | bereich                | UKL             | Standardtext                           |           |          |
| urniere            | 1801        | 18 Loch Platz          | https://www.pcc | Wir wünschen Ihnen ein                 |           | <b>ø</b> |
| latzbelegung       | Nouse D     | araich arstallan       |                 |                                        |           |          |
| corekarten-Rechner | Neuen B     | ereich erstellen       |                 |                                        |           |          |
| eetimes            |             |                        |                 |                                        |           |          |
| /larshal / Starter | 2 Weitere   | Einstellungen          |                 |                                        |           |          |
| Texte              | Anzahl o    | ler Tage in der Platzl | belegung: 14    |                                        |           |          |
| nfoScreen Standard |             |                        |                 |                                        |           |          |
| nfoScreen Plus     | Ändern      | Platzbelegung on       | line ansehen    |                                        |           |          |
| Sponsoren          |             |                        |                 |                                        |           |          |
| Dateimanager       | 3 Manuel    | le Einträge            |                 |                                        |           |          |
|                    | ✓ Zusätzlic | he Informationen anze  | eigen           |                                        |           |          |
|                    | Anzahl der  | Zeilen: 365 😫          |                 |                                        |           |          |
|                    | Merken      |                        |                 |                                        |           |          |
|                    | Datum       | 18 Loch Platz          |                 |                                        |           |          |

- 1. Créez n'importe quel domaine dans la **Aperçu des domaines.** Lisez ci-dessous les informations à prendre en compte.
- 2. À propos de **Autres paramètres** vous déterminez le nombre de jours pouvant être affichés en ligne.
- 3. À propos de **Entrées manuelles** permettent de saisir longtemps à l'avance des groupes et des travaux à la place, par exemple.

### Aperçu des domaines

| PC CADDIE             | Clubmanager                                  | 0499002<br>PC CADDIE://online Golfpark    | 🖂 Kontakt | 🕒 Logout |
|-----------------------|----------------------------------------------|-------------------------------------------|-----------|----------|
| 🖀 Anlage / Club       | 🛱 Platzbelegung                              |                                           |           |          |
| Online-Service        |                                              |                                           |           |          |
| 🛓 Benutzer            | Bereich                                      |                                           |           |          |
| 📢 Benachrichtigungen  | 18 Loch Platz                                |                                           |           |          |
| ☑ Service-Seiten      | Kürzel                                       |                                           |           |          |
| ♥ Turniere            | 1801                                         |                                           |           |          |
| 🛗 Platzbelegung       | URL                                          |                                           |           |          |
| Scorekarten-Rechner   | https://www.pccaddie.net/clubs/0499002       | 2/app.php                                 |           |          |
| 🛱 Teetimes            | Sie können für die Turniernummer das Metaz   | eichen {T} in Ihren Links verwenden, z.B. |           |          |
| ★ Marshal / Starter   | http://google.com/tournament_id={ }.         |                                           |           |          |
| 🗎 Texte               |                                              |                                           |           |          |
| 🖵 InfoScreen Standard | blank                                        |                                           |           | ~        |
| 🖵 InfoScreen Plus     | Standardtext                                 |                                           |           |          |
| 🖸 Sponsoren           | Wir wünschen Ihnen ein schönes Spiel.        |                                           |           |          |
| Dateimanager          | Zurück zur Übersicht Zurücksetzen            | Speichern                                 |           |          |
|                       | PC CADDIE://online ist ein Service der PC CA | DDIE://online GmbH & Co. KG               |           |          |
|                       | Tel.: +49 2642 9854 120   E-Mail: supp       | ort@pccaddle-online.de                    |           |          |

Le site **domaine** doit avoir la même abréviation que le Timetable local, afin que les tournois pertinents pour ce domaine puissent y être affichés. Plusieurs domaines peuvent exister ici. Il pourrait par exemple y avoir aussi un domaine secrétariat ou gastronomie avec des heures d'ouverture saisies manuellement. Créez également un **texte standard** pour le domaine. Celui-ci sera toujours affiché si rien d'autre n'est indiqué pour un jour donné. Si les événements configurés à partir de PC CADDIE doivent être reliés au calendrier, vous pouvez utiliser l'URL souhaitée. **URL** et l'insérer dans le champ dans le champ **Attribut cible** déterminer que via **blank** une nouvelle fenêtre s'ouvre.

Cela se présente en ligne comme suit :

| Der Club 👻 Spiel | betrieb – Gäste Service – Sport – Jugend – Kontakt – Newsletter  |
|------------------|------------------------------------------------------------------|
| Einer de         | er schönsten Plätze im Norden!                                   |
| Platzbeleg       | gung                                                             |
|                  | AKTUELLE PLATZINFORMATIONEN                                      |
| Datum            | Golfplatz•1                                                      |
| Mo. 28.09.2015   | uneingeschränkter Spielbetrieb —2                                |
| Di. 29.09.2015   | Dienstag - Vormittag 9 Loch<br>08:30 - 10:30 Uhr                 |
|                  | Damennachmittag 6 3<br>mittel-hoch-tief<br>12:30 - 15:30 Uhr 6 4 |
| Mi. 30.09.2015   | Herrennachmittag<br>12:30 - 14:30 Uhr                            |
| Do. 01.10.2015   | Seniorennachmittag<br>11:30 - 14:00 Uhr                          |
|                  | Seniorennachmittag 9-Loch<br>11:30 - 14:00 Uhr                   |
|                  | Anfängertreffen<br>16:00 - 17:00 Uhr                             |
| Fr. 02.10.2015   | uneingeschränkter Spielbetrieb                                   |

- 1. Nom du domaine
- 2. Texte standard
- 3. Entrée de tournoi liée
- 4. Durée du-au à partir de la gestion des ressources PC CADDIE

### **Entrées manuelles**

- 1. Déterminez d'abord le nombre de jours que vous souhaitez afficher.
- 2. Le signe plus vous permet de manifester des entrées par jour ou des entrées récurrentes par semaine.

| C CADDIE            | Clubma               | anager        | 0499<br>PC C     | 002<br>ADDIE://online Golfpark | 🖂 Kontakt | 🗭 Logout |
|---------------------|----------------------|---------------|------------------|--------------------------------|-----------|----------|
| nlage / Club        |                      |               |                  |                                |           |          |
| Online-Service      | Manuelle             | Einträge      |                  |                                |           |          |
| Benutzer            | Zusätzliche          |               |                  |                                |           |          |
| Jenachrichtigungen  |                      |               |                  |                                |           |          |
| ervice-Seiten       | Anzani der Ze        | allen: 365 📼  |                  |                                |           |          |
| Turniere            | Merken               |               |                  |                                |           |          |
| Platzbelegung       |                      |               |                  |                                |           |          |
| Scorekarten-Rechner | Datum                | 18 Loch Platz |                  |                                |           |          |
| eetimes             |                      |               | Wir wünschen Ihn | an ain schönas Snial           |           |          |
| Marshal / Starter   | Dienstag, 29.09.2015 | Θ             | Wir wunschen im  | en en schones opiel.           |           |          |
| Texte               |                      |               |                  |                                |           |          |
| nfoScreen Standard  | Mittwoch,            |               | Wir wünschen Ihn | en ein schönes Spiel.          |           |          |
| InfoScreen Plus     | 30.09.2015           | <b>E</b> 2    |                  |                                |           |          |
| Sponsoren           |                      | -             |                  |                                |           |          |
| Dateimanager        | Donnerstag,          |               | Wir wünschen Ihn | en ein schönes Spiel.          |           |          |
|                     | 01.10.2015           | œ.            |                  |                                |           |          |
|                     | Froitag              |               | Wir wünschen Ihn | en ein schönes Spiel.          |           |          |
|                     | 02.10.2015           | <b>H</b>      |                  |                                |           |          |
|                     |                      |               |                  |                                |           |          |
|                     | Samstag,             |               | Wir wünschen Ihn | en ein schönes Spiel.          |           |          |
|                     | 03.10.2015           | Ð             |                  |                                |           |          |

### Calculateur de carte de score

Le calculateur de carte de score est intégré à PC CADDIE://online APP plus Responsive Design intégré. Vous pouvez y télécharger les données de parcours directement depuis PC CADDIE. Il est important que celles-ci aient été préalablement créées dans PC CADDIE sous Paramètres/Clubs et parcours/créer, modifier et supprimer à jour.

Ensuite, il suffit de cliquer dans le gestionnaire de club sur le point de menu Calculateur de cartes de score et les données sont directement actualisées. S'il y a des modifications dans les données, vous serez invité à les reprendre.

|                     | Clubmana             | ger: [04        | 19            |                |               |               |          |     |     |     |    |    |    |    |    |    |    |    |    | Ŧ |  |
|---------------------|----------------------|-----------------|---------------|----------------|---------------|---------------|----------|-----|-----|-----|----|----|----|----|----|----|----|----|----|---|--|
| 🙆 Start             | Scorekarten-         | Rechner         |               |                |               |               |          |     |     |     |    |    |    |    |    |    |    |    |    |   |  |
| Notfall             |                      |                 |               |                |               |               |          |     |     |     |    |    |    |    | -  |    |    |    |    |   |  |
| i≣ Kunden           | Platzdaten: Mit d    | em lokalen Sv   | vstem abele   | ichen          | _             |               |          |     |     |     |    |    |    |    |    |    |    |    |    |   |  |
| 🖀 Anlage / Club     |                      |                 |               |                |               |               |          |     |     |     |    |    |    |    |    |    |    |    |    |   |  |
| Online-Service      | C A                  | 1-9 /2021       | (C:33, ID:22  | 16.1.4, T:202  | 21-04-02 14:5 | i8:47, X:a 49 | 22161493 | 33) |     |     |    |    |    |    |    |    |    |    |    |   |  |
| → Online-CRM        | Aktiv                |                 |               |                |               |               |          |     |     |     |    |    |    |    |    |    |    |    |    |   |  |
| Benachrichtigungen  | / Typ: 9A / Abschlag | g: weiss / Herr | ren / PAR: 35 | 5 / CR: 36.7 / | Slope: 131    |               |          |     |     |     |    |    |    |    |    |    |    |    |    |   |  |
| Service-Seiten      | Loch                 | 1               | 2             | 3              | 4             | 5             | 6        | 7   | 8   | 9   | 10 | 11 | 12 | 13 | 14 | 15 | 16 | 17 | 18 |   |  |
| ♥ Events            | PAR                  | 5               | 4             | 3              | 4             | 4             | 4        | 4   | 3   | 4   | 0  | 0  | 0  | 0  | 0  | 0  | 0  | 0  | 0  |   |  |
| Gutscheine          | Länge                | 451             | 388           | 110            | 381           | 428           | 371      | 373 | 161 | 397 | 0  | 0  | 0  | 0  | 0  | 0  | 0  | 0  | 0  |   |  |
|                     | Sollzeit in Min.     | 0               | 0             | 0              | 0             | 0             | 0        | 0   | 0   | 0   | 0  | 0  | 0  | 0  | 0  | 0  | 0  | 0  | 0  |   |  |
|                     | A                    | 1-9/2021        | (C-33 ID-22   | 16.1.4 T-207   | 21-04-02 14-5 | 8-47 X-a 49   | 22161493 | 33) |     |     |    |    |    |    |    |    |    |    |    |   |  |
| Scorekarten-Rechner |                      |                 |               |                |               |               |          |     |     |     |    |    |    |    |    |    |    |    |    |   |  |
| P Teetimes          | Aktiv                |                 | - / DAD: 26 / | CD. 27.9 / SI  | 122           |               |          |     |     |     |    |    |    |    |    |    |    |    |    |   |  |
| 🖈 Marshal / Starter | loch                 | g: rot / Damer  | 2 PAR: 507    | 2              | / A           | 5             | 6        | 7   | 9   | 0   | 10 | 11 | 12 | 12 | 14 | 15 | 16 | 17 | 19 |   |  |
| A Texte             | PAR                  | 5               | 4             | 3              | 4             | 5             | 4        | 4   | 3   | 4   | 0  | 0  | 0  | 0  | 0  | 0  | 0  | 0  | 0  |   |  |
| i News              | Vv                   | 5               | 2             | 9              | 4             | 6             | 7        | 1   | 8   | 3   | 0  | 0  | 0  | 0  | 0  | 0  | 0  | 0  | 0  |   |  |
| App News            | Länge                | 407             | 353           | 97             | 333           | 420           | 345      | 303 | 125 | 322 | 0  | 0  | 0  | 0  | 0  | 0  | 0  | 0  | 0  |   |  |
| ☑ Mail-Kategorien   | Sollzeit in Min.     | 0               | 0             | 0              | 0             | 0             | 0        | 0   | 0   | 0   | 0  | 0  | 0  | 0  | 0  | 0  | 0  | 0  | 0  |   |  |
| □ InfoScreen        | -                    | 1-9 /2021       | (C:33, ID:22  | 16.1.4, T:202  | 21-04-02 14:5 | i8:47, X:a 49 | 22161493 | 33) |     |     |    |    |    |    |    |    |    |    |    |   |  |
| \$ Sponsoren        | Aktiv                |                 |               |                |               |               |          |     |     |     |    |    |    |    |    |    |    |    |    |   |  |
| 合 Datenschutz       | / Typ: 9A / Abschlag | g: rot / Herren | n / PAR: 35 / | CR: 34.9 / SI  | ope: 128      |               |          |     |     |     |    |    |    |    |    |    |    |    |    |   |  |
| Dateimanager        | Loch                 | 1               | 2             | 3              | 4             | 5             | 6        | 7   | 8   | 9   | 10 | 11 | 12 | 13 | 14 | 15 | 16 | 17 | 18 |   |  |
|                     | PAR                  | 5               | 4             | 3              | 4             | 4             | 4        | 4   | 3   | 4   | 0  | 0  | 0  | 0  | 0  | 0  | 0  | 0  | 0  |   |  |
| = 🕷 🕕               | Vv                   | 5               | 2             | 9              | 4             | 6             | 7        | 1   | 8   | 3   | 0  | 0  | 0  | 0  | 0  | 0  | 0  | 0  | 0  |   |  |
|                     | Länge                | 407             | 353           | 97             | 333           | 420           | 345      | 303 | 125 | 322 | 0  | 0  | 0  | 0  | 0  | 0  | 0  | 0  | 0  |   |  |
|                     | Sollzeit in Min.     | 0               | 0             | 0              | 0             | 0             | 0        | 0   | 0   | 0   | 0  | 0  | 0  | 0  | 0  | 0  | 0  | 0  | 0  |   |  |

Vous trouverez ici des informations complémentaires sur PC CADDIE://online Scorekarten-Rechner

N'hésitez pas à tester le calculateur de carte de score dans votre club de golf.

## Teetimes

Articles/Services

- Placez les offres actuelles directement dans le système, l'utilisateur peut réserver les applications souhaitées depuis chez lui.
- Les articles/services qui sont inscrits ici sont ensuite disponibles au choix lors d'une réservation.
- L'information n'est actuellement disponible que dans les confirmations de réservation ellesmêmes, il n'est pas encore possible de voir dans PC CADDIE quel article/service a été réservé à une heure de début.

|                                         | Clubma                 | nager:           |                 |                 |                    |                            |                                                                        |                                                   |          |  | 🐱 Kontakt | €→ Logout |
|-----------------------------------------|------------------------|------------------|-----------------|-----------------|--------------------|----------------------------|------------------------------------------------------------------------|---------------------------------------------------|----------|--|-----------|-----------|
| 🙆 Start                                 | Teetimes               |                  |                 |                 |                    |                            |                                                                        |                                                   |          |  |           |           |
| Notfall                                 | <b>5</b> 1 - 1         |                  |                 |                 |                    |                            |                                                                        |                                                   |          |  |           |           |
| i≣ Kunden                               | Einstellunge           | en               | _               |                 |                    |                            |                                                                        |                                                   |          |  |           |           |
| Anlage / Club                           | Einstellung            | en bearbeiten    |                 |                 |                    |                            |                                                                        |                                                   |          |  |           |           |
| Online-Service                          |                        |                  |                 |                 |                    |                            |                                                                        |                                                   |          |  |           |           |
| ➔ Online-CRM                            | <b>T</b>               | B 11             | -               |                 |                    |                            |                                                                        |                                                   |          |  |           |           |
| Benachrichtigungen                      | Timetable              | -Bereiche        | Timet           | able-Regein     | Artikel & Services | Felertage                  | Personenkategorien                                                     |                                                   |          |  |           |           |
| Service-Seiten                          | Artikol & So           | rvices           |                 |                 |                    |                            |                                                                        |                                                   |          |  |           |           |
|                                         | Artiker di Se          | T VICES          |                 |                 |                    |                            |                                                                        |                                                   |          |  |           |           |
| Cutscheine                              | Neuen Artil            | kel / Service ar | nlegen          |                 |                    |                            |                                                                        |                                                   |          |  |           |           |
| Platzbelegung                           | Akti                   | onen             | ID              | Name            |                    |                            | Duration                                                               | Preis                                             | Bereiche |  |           |           |
| Scorekarten-Rechner                     | 1 🕑 (                  | <u>n</u> ↑ ↓ ⊕   | 362             | 30 Min. Klassis | sche Massage       |                            | 30                                                                     | 39.00 EUR                                         |          |  |           |           |
| 🏳 Teetimes                              | 2 🗹 🕻                  | <u>n</u> ↑ ↓ ⊕   | 365             | 60 Min. Klassis | sche Massage       |                            | 60                                                                     | 69.00 EUR                                         |          |  |           |           |
| 🖈 Marshal / Starter                     | 3 🗹 (                  | <u>n</u> ↑ ↓ ⊕   | 77              | 30 Min. Aroma   | aöl Massage        |                            | 30                                                                     | 39,00 EUR                                         |          |  |           |           |
| A Texte                                 | 4 🕑 (                  | <u>n</u> ↑ ↓ ⊕   | 8               | 60 Min. Aroma   | aöl Massage        |                            | 60                                                                     | 69,00 EUR                                         |          |  |           |           |
| i News                                  |                        |                  |                 |                 |                    |                            |                                                                        |                                                   |          |  |           |           |
| App News                                |                        |                  |                 |                 |                    |                            |                                                                        |                                                   |          |  |           |           |
| Mail-Kategorien                         |                        |                  |                 |                 |                    |                            |                                                                        |                                                   |          |  |           |           |
| InfoScreen                              |                        |                  |                 |                 |                    | PC CADDIE://<br>Telefon: • | online ist ein Service der PC CADD<br>*49 2642 9854 120   email: suppo | E://online GmbH & Co. KG<br>rt@pccaddle-online.de |          |  |           |           |
| \$ Sponsoren                            |                        |                  |                 |                 |                    |                            |                                                                        |                                                   |          |  |           |           |
| 合 Datenschutz                           |                        |                  |                 |                 |                    |                            |                                                                        |                                                   |          |  |           |           |
| Dateimanager                            |                        |                  |                 |                 |                    |                            |                                                                        |                                                   |          |  |           |           |
| <b>e</b> 🏶 🕕                            |                        |                  |                 |                 |                    |                            |                                                                        |                                                   |          |  |           |           |
|                                         |                        |                  |                 |                 |                    |                            |                                                                        |                                                   |          |  |           |           |
| https://www.pccaddie.net/service/clubma | nager.php?clubselect=I | 0494494&cat=1    | teetime#article |                 |                    |                            |                                                                        |                                                   |          |  |           |           |

## Réglages

|                     | C  | Clubmana            | ger:              |               |                             |                 |         |                             |                   |                   |          |            |                    | ¥ | 🐱 Kontakt | €→ Lo |
|---------------------|----|---------------------|-------------------|---------------|-----------------------------|-----------------|---------|-----------------------------|-------------------|-------------------|----------|------------|--------------------|---|-----------|-------|
| 🙆 Start             | 1  | Teetimes: Eir       | nstellu           | ngen          |                             |                 |         |                             |                   |                   |          |            |                    |   |           |       |
| Notfall             |    |                     |                   |               |                             |                 |         |                             |                   |                   |          |            |                    |   |           |       |
| i≣ Kunden           | Ċ  | Einstellungen       |                   | 2             |                             |                 |         |                             |                   |                   |          |            |                    |   |           |       |
| Anlage / Club       |    | Einstellungen bea   | arbeiten          |               |                             |                 |         |                             |                   |                   |          |            |                    |   |           |       |
| Online-Service      |    |                     |                   |               |                             |                 |         |                             |                   |                   |          |            |                    |   |           |       |
| → Online-CRM        |    | -                   |                   | Time          | rable Regele Art            | ikal 8 Samisas  | Foiort  | Dorsor                      | opkatogorij       | 10                |          |            |                    |   |           |       |
| Benachrichtigungen  |    | Timetable-Ber       | eiche             | Time          | able-Regeln An              | ikel & Services | reien   | age Persor                  | terikategoria     | 20                |          |            |                    |   |           |       |
| Service-Seiten      |    | Timetable-Berei     | che               |               |                             |                 |         |                             |                   |                   |          |            |                    |   |           |       |
|                     | Ι. | Destaura (Eleve     | · · · · · · · · · |               |                             |                 |         |                             |                   |                   |          |            |                    |   |           |       |
| Gutscheine          |    | Buchungen/ Eintr    | age mit di        | em lokalen sy | abgielchen                  |                 |         |                             |                   |                   |          |            |                    |   |           |       |
| 🛱 Platzbelegung     |    | Mit 🕑 ändern:       |                   |               |                             |                 |         |                             |                   |                   |          |            |                    |   |           |       |
| Scorekarten-Rechner |    | Zeit von/ Zeit bis, | Zeitraste         | r, Spielgrupp | engröße, Vorbuchbarkeit/ Ta | ge              |         |                             |                   |                   |          |            |                    |   |           |       |
| 🗅 Teetimes 🖊        |    | Aktionon            | ID                | Körnel        | Name                        | Turn            | Status  | Kombination                 | Lächor            | Zoit you          | Zoit bis | Zoltzastor | Snielarunnengröße  |   |           |       |
| 🖈 Marshal / Starter |    | Aktionen            | 10                | Kurzei        | Name                        | тур             | status  | Kompination                 | Locner            | Zeit von          | Zeit bis | Zeitraster | spieigruppengroise |   |           |       |
| A Texte             |    |                     | 900               | 1801          | 18 Loch Platz               | Goifplatz       | buchbar | 1801                        | 18                | 08:00             | 20:00    | 10         | 4                  |   |           |       |
| i News              |    | 2 🗹 🛣               | 8538              | 1802          | T 10 18 Loch Platz          | Golfplatz       | buchbar | 1802                        | 9                 | 06:00             | 20:00    | 10         | 4                  |   |           |       |
| App News            |    | 3 🗹 🛣               | 8537              | 1803          | 9 Loch Platz                | Golfplatz       | buchbar | 1803                        | 9                 | 06:00             | 20:00    | 10         | 4                  |   |           |       |
| Mail-Kategorien     |    | 4 🗹                 | 8556              | C1            | (1                          | Cart            | buchbar | 0                           |                   | 06:00             | 20:00    | 10         | 1                  |   |           |       |
| InfoScreen          |    | 5 🗷                 | 8555              | C2            | C2                          | Cart            | buchbar | C2                          |                   | 06:00             | 20:00    | 10         | 1                  |   |           |       |
| \$ Sponsoren        |    | 6 🗭                 | 901               | PRO1          | Pro 1                       | Trainer         | buchbar | PRO1                        | -                 | 08:00             | 18:00    | 30         | 1                  |   |           |       |
| Datenschutz         |    | 7 🗹                 | 902               | PRO2          | Pro 2                       | Trainer         | buchbar | PRO2                        |                   | 08:00             | 18:00    | 30         | 1                  |   |           |       |
| Dateimanager        |    |                     |                   |               |                             |                 |         |                             |                   |                   |          |            |                    |   |           |       |
| <b>e X ()</b>       |    |                     |                   |               |                             |                 |         |                             |                   |                   |          |            |                    |   |           |       |
|                     |    |                     |                   |               |                             |                 | ,       | C CADDIE://online ist ein S | ervice der PC CAI | DIE://online GmbH | & Co. KG |            |                    |   |           |       |
|                     |    |                     |                   |               |                             |                 |         | Telefon: +49 2642 9854      | 120   email: sup  | port@pccaddie-onl | ne.de    |            |                    |   |           |       |

| Clubmanager:                                                                                                    |
|----------------------------------------------------------------------------------------------------|
| Teetimes: Einstellungen                                                                                                    |
| <ol> <li>Anzeigen-Button zum Timetable deaktivieren für nicht eingeloggte Besucher</li> <li>Gästebuchung über Teetime Dummy Guest aktivieren</li> </ol>                   |
| Eine Person mit dem Suchkürzel <b>ttdg</b> muss in PC CADDIE angelegt sein.           3         Stornierung der Reservierung von Mitspielern durch Auftraggeber erlauben. |
| Bitte prüfen Sie unbedingt Ihre Datenschutzbestimmungen und halten ggf. clubintern Rücksprache bevor Sie die Übergabe und Anzeige des Impfstatus aktivieren.              |
| <ul> <li>Covid Status im Timetable ausblenden.</li> <li>Den Covid Status nicht an das lokale System senden.</li> </ul>                                                    |
| Speichern Abbrechen                                                                                                    |

- Il est possible de définir ici que l'utilisateur doit d'abord se connecter à l'application avant que les réservations d'heures de départ ne s'affichent. Si l'option n'est pas activée, les heures de départ sont affichées, même si l'utilisateur n'est pas connecté.
- 2. Si les joueurs ne sont pas contrôlés par rapport à l'association dans la zone de réservation locale, cette option devrait être activée. Cela permet d'éviter les doublons dans le système de gestion des clubs, dans la mesure où les réservations qui ne peuvent pas être clairement attribuées à une personne sont saisies comme réservations de texte dans l'heure de départ et doivent être attribuées à une personne avant le processus de paiement/d'impression. Cela se présente alors comme suit :

| Zeit-Buchung                    | g: Tee 1 18    | Löcher                       |                         |                | $\times$                   | <u>D</u> rucken | <u>R</u> aster  | <u>K</u> urse |          |
|---------------------------------|----------------|------------------------------|-------------------------|----------------|----------------------------|-----------------|-----------------|---------------|----------|
|                                 |                |                              |                         |                |                            |                 |                 |               |          |
| Datum                           | 05.04.21       | Montag                       | 🕂 Tee 10 18 Löcher      | F9             | ✓ <u>B</u> uchen           |                 |                 | Cart 1        | Cart     |
| Zeit                            | 17:40          |                              | <u>R</u> unden          |                | Alle löschen               |                 |                 |               |          |
| Dauer                           | 10 Min         |                              | Ma <u>x</u> imal        |                |                            |                 |                 |               |          |
|                                 |                |                              |                         |                | 🖂 Informieren              |                 |                 |               |          |
| <u>P</u> ersonen                | <u>K</u> ursus | Pau <u>s</u> e               | Sperrung                | <u>F</u> ilter |                            |                 |                 |               |          |
| 3xSUKZ oder<br>Name,<br>Vorname |                | Chiclotti I                  | Wal                     | hl Person      | zuordnen                   |                 |                 | ×             | <u> </u> |
| <u>I</u> nfo f6                 | 副17%(          | <ol> <li>Sonnensc</li> </ol> | hein, Samantha [F/ ]    | Sie m          | üssen vor dem Buchen den   | Namen           | 🗸 ок            |               |          |
| <u>N</u> eu <u>E</u> dit        |                |                              |                         |                | einer Person zuordnen:     |                 |                 |               |          |
| Löschen                         |                |                              |                         |                | Sonnenschein, Samantha [l  | F/ ]            | X <u>A</u> bbru | ch            |          |
| Artikel                         | es             | Erwach                       | sene Sonn/Feiertags     | Neue Z         | uordnung:                  |                 |                 |               |          |
| Preis                           | 80.00          | 🗌 Ze                         | itpr <u>o</u> portional | a [F/ ]        | Sonnenschein, Samantha [   | F/]≡ •••        |                 |               |          |
| Buchen für                      | Individuel     | l für jeden                  |                         | >> NEUE PERS   | ON erfassen <<             |                 |                 |               |          |
|                                 |                | ,                            |                         | Kein Treffer m | nit "Sonnenschein, Samantł |                 |                 |               |          |

Pour cela, il faut créer une personne dans PC CADDIE avec le raccourci de recherche ttdg :

| vame<br>Suchkürzel   | ttdg Nr. 041.9001.103224 Nr. wählen               | <u>K</u> orrespondenz<br>Vermerke | <u>O</u> ffen | - <u>M</u> ail<br>Ansprech <u>p</u> ar | <u>D</u> atensatz- | Änderungen<br>Kontakt | <u>S</u> uche<br>Übersicht über <u>a</u> lles |                    |     |
|----------------------|---------------------------------------------------|-----------------------------------|---------------|----------------------------------------|--------------------|-----------------------|-----------------------------------------------|--------------------|-----|
| Fitel                | B <u>r</u> iefanrede                              | 07.12.17                          | 10:18 NEU     | Neu angel                              | egt: Golf. Du      | mmy (04190011         | 03224)                                        | p Pitter           | . ' |
| /orname              | Teetime                                           |                                   |               |                                        | 0                  |                       |                                               | <u>+ N</u> eu      |     |
| Nachname             | Dummy Guest                                       |                                   |               |                                        |                    |                       |                                               | <u>/ Ä</u> ndern   |     |
| T Event              | لَّهَ <u>K</u> asse أَقَ <u>I</u> imetable الم    |                                   |               |                                        |                    |                       |                                               | 🗍 <u>L</u> öschen  |     |
| erkmale <u>A</u> dre | sse <u>2</u> .Adresse Zahlung Inf <u>o</u> s Memo |                                   |               |                                        |                    |                       |                                               | 🖓 Kopieren         | ı   |
| Handicap-Index       | Best HCP Details                                  |                                   |               |                                        |                    |                       |                                               | → Report           |     |
| Heimatclub           | gast Gast ≡ ••• +                                 |                                   |               |                                        |                    |                       |                                               | 🔮 <u>U</u> msatzko | on  |
| leimatclub-ID        |                                                   |                                   |               |                                        |                    |                       |                                               | Drucken            |     |
| Geschlecht           | 1 - 🛉 Mānnlich 👻                                  |                                   |               |                                        |                    |                       |                                               | Export             |     |
| Altersklasse         | 4 - Erwachsen 👻                                   |                                   |               |                                        |                    |                       |                                               |                    |     |
| Mitgliedschaft       | 0 -                                               |                                   |               |                                        |                    |                       |                                               | P://t Online       |     |
| itatus               | 0 -                                               |                                   |               |                                        |                    |                       |                                               |                    |     |
| Jnbenutzt            | 0 -                                               |                                   |               |                                        |                    |                       |                                               | 🔚 Karte            |     |
| dditional info       | =                                                 |                                   |               |                                        |                    |                       |                                               | Sperren            |     |
|                      |                                                   |                                   |               |                                        |                    |                       |                                               |                    |     |
|                      | 🏠 Gast-Information                                |                                   |               |                                        |                    |                       |                                               |                    |     |
| ieburt               |                                                   |                                   |               |                                        |                    |                       |                                               |                    |     |

Dans la foulée, nous recommandons, en période de calme, de Vérification des doublons.

- 3. Cette option permet d'autoriser ou de bloquer l'annulation des heures de départ par la personne qui a réservé les heures de départ. Exemple : le joueur A réserve pour lui-même, le joueur B et le joueur C. La veille, ces messieurs décident qu'ils ne veulent finalement pas jouer. Si l'option est activée, le joueur A annule son heure de départ et peut annuler en même temps les heures de départ des joueurs B et C. Si l'option n'est pas cochée, les joueurs B et C doivent se connecter eux-mêmes pour annuler leurs heures de départ.
- 4. Décochez cette case si vous souhaitez que le statut Covid des joueurs soit affiché dans le Timetable à côté de la personne sous la forme d'une seringue.
- 5. Décochez cette case pour que votre PC CADDIE puisse recevoir le statut Covid déposé et validé par le joueur dans le login et le sauvegarder dans la fenêtre de la personne comme information supplémentaire.

### Zones du Timetable

Vous pouvez effectuer ici les réglages qui concernent vos domaines. Ainsi, il est notamment possible d'adapter l'affichage en ligne pour l'hiver si, par exemple, des heures de départ ne sont nécessaires qu'à partir de 10 heures.

| DIE                | Club     | manag         | ger:       |               |                              |                |          |             |             |          |          |            |                   | Ŧ |
|--------------------|----------|---------------|------------|---------------|------------------------------|----------------|----------|-------------|-------------|----------|----------|------------|-------------------|---|
|                    | Teetir   | mes           |            |               |                              |                |          |             |             |          |          |            |                   |   |
| all                | Finstell | lungen        |            |               |                              |                |          |             |             |          |          |            |                   |   |
| nden               | Emister  | langen        |            |               |                              |                |          |             |             |          |          |            |                   |   |
| Anlage / Club      | Einste   | ellungen bea  | irbeiten   |               |                              |                |          |             |             |          |          |            |                   |   |
| nline-Service      |          |               |            |               |                              |                |          |             |             |          |          |            |                   |   |
| nline-CRM          | Time     | table Per     | nicho      | Timet         | able-Regeln Arti             | kel & Services | Feiert   | age Person  | enkategorie | n        |          |            |                   |   |
| enachrichtigungen  | Time     | table-ber     | eiche      | J             |                              |                |          | -0-         |             |          |          |            |                   |   |
| Service-Seiten     | Timeta   | ble-Berei     | che        |               |                              |                |          |             |             |          |          |            |                   |   |
| Events             | Buch     | upgen/ Fintr  | āge mit de | m lokalen Sva | stem abgleichen              |                |          |             |             |          |          |            |                   |   |
| utscheine          | buch     | angero enter  | uge mit de | in lokalen by | inem bogierenen              |                |          |             |             |          |          |            |                   |   |
| Platzbelegung      | Mit 🛛    | f ändern:     |            |               |                              |                |          |             |             |          |          |            |                   |   |
| corekarten-Rechner | Zeit vo  | on/ Zeit bis, | Zeitraster | , Spielgruppe | engröße, Vorbuchbarkeit/ Tag | <u>ze</u>      |          |             |             |          |          |            |                   |   |
| eetimes            |          | Aktionen      | ID         | Kürzəl        | Name                         | Typ            | Statue   | Kombination | Löcher      | Zeit von | Zeit bie | Zaitraster | Spielgruppengröße |   |
| shal / Starter     | 1        |               | 900        | 1801          | 18 Loch Platz                | Golfolatz      | buchbar  | 1801        | 18          | 08:00    | 20:00    | 10         | 4                 |   |
| e                  | 2        |               | 8538       | 1802          | T 10 18 Loch Platz           | Golfplatz      | buchbar  | 1802        | 0           | 06:00    | 20:00    | 10         | 4                 |   |
| ews                | -        |               | 8537       | 1803          | 9 Loch Platz                 | Golfplatz      | buchbar  | 1803        | 9           | 06:00    | 20:00    | 10         | 4                 |   |
| pp News            | -        | 2             | 0556       | C1            | 5 COCH 1 INC.                | Cart           | buchbar  | 61          |             | 06:00    | 20:00    | 10         | 1                 |   |
| Mail-Kategorien    | -        | ~             | 0555       | 0             | 63                           | Cart           | buchbar  | 0           |             | 05:00    | 20:00    | 10         | 1                 |   |
| nfoScreen          | 5        | ~             | 901        | PRO1          | Bro 1                        | Trainer        | buchbar  | PRO1        |             | 08:00    | 18:00    | 20         | 1                 |   |
| onsoren            | 7        | a .           | 907        | PROT          | Pro 2                        | Trainer        | buchbar  | PRO2        |             | 08:00    | 18:00    | 30         | 1                 |   |
| atenschutz         |          | <u> </u>      | 502        | FR02          | F10.2                        | namer          | oucridar | Ph02        | -           | 08.00    | 10.00    | 50         | 1                 |   |
| ateimanager        |          |               |            |               |                              |                |          |             |             |          |          |            |                   |   |
|                    |          |               |            |               |                              |                |          |             |             |          |          |            |                   |   |

PC CADDIE://online ist ein Service der PC CADDIE://online GmbH & Co. KG Telefon: +49 2642 9854 120 | email: support@pccaddle-online.de

### Teetimes: Timetable-Bereiche

### Bereich: [1801] 18 Loch Platz

| Erster Bereich:                     | [1801] 18 Loch Platz |   |          |
|-------------------------------------|----------------------|---|----------|
|                                     |                      |   |          |
| 1 Zeit von:                         | 08:00                | 0 | Uhrzeit  |
| 2 Zeit bis:                         | 20:00                | 0 | Uhrzeit  |
| 3 Zeitraster:                       | 10                   |   | Minuten  |
| <b>4</b> Spielgruppengröße:         | 4                    |   | Personen |
| 5 Vorschau Mitglieder:              | 10                   |   | Tage     |
| <b>6</b> Vorbuchbarkeit Mitglieder: | 10                   |   | Tage     |
| <b>7</b> Vorschau Gäste:            | 10                   |   | Tage     |
| 8 Vorbuchbarkeit Gäste:             | 10                   |   | Tage     |

#### Bitte beachten:

Kein automatischer Abgleich mit den lokalen Einstellungen des Timetable-Bereiches.

#### Zeit von/ Zeit bis:

Darf nicht größer sein als die Einstellungen des lokalen Timetable-Bereiches.

#### Zeitraster:

Muss mit dem Raster des lokalen Timetable-Bereiches übereinstimmen.

#### Vorbuchbarkeit/ Tage:

Bitte berücksichtigen Sie die Einstellungen in den Timetable-Regeln.

- 1. A partir de cette heure, le Timetable peut être réservé en ligne.
- 2. la dernière heure de départ pouvant être réservée en ligne
- Intervalle dans lequel le départ est donné. IL NE DOIT EN AUCUN CAS ÊTRE MODIFIÉ SUR UN TIMETABLE EXISTANT ! Si tu souhaites modifier l'heure de départ de 10 à 8 minutes par exemple, un nouveau Timetable doit être établi !
- 4. Nombre de personnes pouvant être réservées par flight.
- 5. C'est le nombre de jours à l'avance où les heures de départ sont visibles pour les membres.

- 6. Les heures de départ pour les membres peuvent être pré-réservées autant de jours à l'avance.
- 7. Autant de jours à l'avance que les heures de départ sont visibles pour (tous) les invités.
- 8. Les heures de départ pour (tous) les invités peuvent être réservées autant de jours à l'avance.

### **Règles du Timetable**

- Les règles du Timetable, qui sont définies dans PC CADDIE sous Timetable/Définir les règles de Timetable, sont interrogées toutes les 1 heure pour les modules en ligne et enregistrées en ligne.
- Si vous avez des questions sur la création des règles, l'équipe PC CADDIE se fera un plaisir de vous aider.

|             |                                                                                                    |                                                                                                    |                                                                                                    |                                                                                                    |                                                                                                    |                                                                                                    | '                                                                                                    | ? _                                                                                                    |                                                                                                    |
|-------------|----------------------------------------------------------------------------------------------------|----------------------------------------------------------------------------------------------------|----------------------------------------------------------------------------------------------------|----------------------------------------------------------------------------------------------------|----------------------------------------------------------------------------------------------------|----------------------------------------------------------------------------------------------------|----------------------------------------------------------------------------------------------------|----------------------------------------------------------------------------------------------------|----------------------------------------------------------------------------------------------------|
| ersonen     | Tage                                                                                                    | Von                                                                                                    | Bis                                                                                                    | Artikel                                                                                                    |                                                                                                    | Gültig                                                                                                    | Kat.                                                                                                    | Rate                                                                                                    | Beleg                                                                                                    |
| ALLE*       | MDMDFF                                                                                                    | 00:00                                                                                                    | 24:00                                                                                                    |                                                                                                    |                                                                                                    | von 25.05.20 bis 29.05.20 LIMITD                                                                                                    | A                                                                                                    |                                                                                                    |                                                                                                    |
| 'ALLE*      | MDMDFSSF                                                                                                    | 00:00                                                                                                    | 24:00                                                                                                    |                                                                                                    |                                                                                                    |                                                                                                    |                                                                                                    |                                                                                                    |                                                                                                    |
| 'ALLE*      | MDMDFSSF                                                                                                    | 00:00                                                                                                    | 24:00                                                                                                    |                                                                                                    |                                                                                                    | FTCHK                                                                                                    |                                                                                                    |                                                                                                    |                                                                                                    |
| 'ALLE*      | MDMDFSSF                                                                                                    | 00:00                                                                                                    | 24:00                                                                                                    | Doppelzimmer                                                                                                    |                                                                                                    |                                                                                                    | DZ                                                                                                    | рсс                                                                                                    | 2                                                                                                    |
| 'ALLE*      | MDMDFSSF                                                                                                    | 00:00                                                                                                    | 24:00                                                                                                    | GF mit Preisebenen                                                                                                    |                                                                                                    | von 01.03.19 bis 01.03.19                                                                                                    |                                                                                                    |                                                                                                    |                                                                                                    |
| 'MITG*      | MDMDFSSF                                                                                                    | 00:00                                                                                                    | 24:00                                                                                                    | A: GF Mitglieder                                                                                                    |                                                                                                    |                                                                                                    |                                                                                                    |                                                                                                    |                                                                                                    |
| GAST*       | MDMDFSSF                                                                                                    | 00:00                                                                                                    | 24:00                                                                                                    | A: GF - Gäste - WT                                                                                                    |                                                                                                    |                                                                                                    |                                                                                                    |                                                                                                    |                                                                                                    |
| 'ALLE*      | MDMDFSSF                                                                                                    | 00:00                                                                                                    | 24:00                                                                                                    |                                                                                                    |                                                                                                    |                                                                                                    |                                                                                                    |                                                                                                    |                                                                                                    |
| 'ALLE*      | MDMDFSSF                                                                                                    | 00:00                                                                                                    | 24:00                                                                                                    |                                                                                                    |                                                                                                    | von 31.12.15 bis 31.12.15                                                                                                    |                                                                                                    |                                                                                                    |                                                                                                    |
| 'ALLE*      | MDMDFSSF                                                                                                    | 00:00                                                                                                    | 08:00                                                                                                    |                                                                                                    |                                                                                                    | von 15.11.15 bis 30.11.15                                                                                                    |                                                                                                    |                                                                                                    |                                                                                                    |
| 'ALLE*      | MDMDFSSF                                                                                                    | 00:00                                                                                                    | 24:00                                                                                                    |                                                                                                    |                                                                                                    | MAXPR:2                                                                                                    |                                                                                                    |                                                                                                    |                                                                                                    |
| 'ALLE*      | MDMDFSSF                                                                                                    | 00:00                                                                                                    | 24:00                                                                                                    |                                                                                                    |                                                                                                    | MAXC6:2                                                                                                    |                                                                                                    |                                                                                                    |                                                                                                    |
| +B=Gäste PR | MDMDESSE                                                                                                    | 00.00                                                                                                    | 24.00                                                                                                    |                                                                                                    |                                                                                                    |                                                                                                    |                                                                                                    |                                                                                                    |                                                                                                    |
| ALLE*       | Erst                                                                                                    | eller                                                                                                    | n Sie h                                                                                                    | nier die gewünschte                                                                                                    | en                                                                                                    |                                                                                                    |                                                                                                    |                                                                                                    |                                                                                                    |
| 'ALLE*      | Regelr                                                                                                    | n für                                                                                                    | lhr or                                                                                                    | nline Buchungssys                                                                                                    | tem.                                                                                                    |                                                                                                    |                                                                                                    |                                                                                                    |                                                                                                    |
| 'ALLE*      |                                                                                                    |                                                                                                    |                                                                                                    |                                                                                                    |                                                                                                    | FROM:-0,-12;                                                                                                    |                                                                                                    |                                                                                                    |                                                                                                    |
| ALLE*       | S.F                                                                                                    | 00:00                                                                                                    | 24:00                                                                                                    |                                                                                                    |                                                                                                    | FREE:1,20:00;                                                                                                    |                                                                                                    |                                                                                                    |                                                                                                    |
| }=*MITG*    | MDMDFSSF                                                                                                    | 00:00                                                                                                    | 24:00                                                                                                    |                                                                                                    |                                                                                                    |                                                                                                    |                                                                                                    |                                                                                                    |                                                                                                    |
|             | arsonen ALLE* ALLE* ALLE | ersonen Tage ALLE* MDMDFF ALLE* MDMDFSSF ALLE* MDMDFSSF ALLE* MDMDFSSF ALLE* MDMDFSSF ALLE* MDMDFSSF ALLE* MDMDFSSF ALLE* MDMDFSSF ALLE* MDMDFSSF ALLE* MDMDFSSF ALLE* MDMDFSSF ALLE* MDMDFSSF ALLE* MDMDFSSF aLLE* MDMDFSSF aLLE* MDMDFSSF ALLE* MDMDFSSF ALLE* MDMFSSF ALLE* MDMDFSSF ALLE* MDMDFSSF ALLE* MDM | Tage         Von           ALLE*         MDMDFF         00:00           ALLE*         MDMDFSSF         00:00           ALLE*         MDMDFSSF         00:00           ALLE*         MDMDFSSF         00:00           ALLE*         MDMDFSSF         00:00           ALLE*         MDMDFSSF         00:00           ALLE*         MDMDFSSF         00:00           ALLE*         MDMDFSSF         00:00           ALLE*         MDMDFSSF         00:00           ALLE*         MDMDFSSF         00:00           ALLE*         MDMDFSSF         00:00           ALLE*         MDMDFSSF         00:00           ALLE*         MDMDFSSF         00:00           ALLE*         MDMDFSSF         00:00           #B=Gäste PR         MDMDFSSF         00:00           ALLE*        S.F         00:00           #B=Gäste PR         MDMDFSSF         00:00           #LE*        S.F         00:00           #LE*        S.F         00:00           #MITG*         MDMDFSSF         00:00 | Tage         Von         Bis           ALLE*         MDMDFF         00:00         24:00           ALLE*         MDMDFSSF         00:00         24:00           ALLE*         MDMDFSSF         00:00         24:00           ALLE*         MDMDFSSF         00:00         24:00           ALLE*         MDMDFSSF         00:00         24:00           ALLE*         MDMDFSSF         00:00         24:00           ALLE*         MDMDFSSF         00:00         24:00           ALLE*         MDMDFSSF         00:00         24:00           ALLE*         MDMDFSSF         00:00         24:00           ALLE*         MDMDFSSF         00:00         24:00           ALLE*         MDMDFSSF         00:00         24:00           ALLE*         MDMDFSSF         00:00         24:00           ALLE*         MDMDFSSF         00:00         24:00           ALLE*         MDMDFSSF         00:00         24:00           ALLE*         MDMDFSSF         00:00         24:00           #B-GASte PR         MDMDFSSF         00:00         24:00           ALLE*        S.F         00:00         24:00 | Tage         Von         Bis         Artikel           ALLE*         MDMDFF         0:00         24:00           ALLE*         MDMDFSSF         0:00         24:00           ALLE*         MDMDFSSF         00:00         24:00           ALLE*         MDMDFSSF         00:00         24:00           ALLE*         MDMDFSSF         00:00         24:00           ALLE*         MDMDFSSF         00:00         24:00         GF mit Preisebenen           MITG*         MDMDFSSF         00:00         24:00         A: GF Aitglieder           GAST*         MDMDFSSF         00:00         24:00         A: GF Gaste - WT           ALLE*         MDMDFSSF         00:00         24:00         A: GF - Gaste - WT           ALLE*         MDMDFSSF         00:00         24:00         A: GF - Gaste - WT           ALLE*         MDMDFSSF         00:00         24:00         A: GF - Gaste - WT           ALLE*         MDMDFSSF         00:00         24:00         A: GF - Gaste - WT           ALLE*         MDMDFSSF         00:00         24:00         A: GF - Gaste - WT           ALLE*         MDMDFSSF         00:00         24:00         A: GF - Gaste - WT | Tage         Von         Bis         Artikel           ALLE*         MDMDFF         0:00         24:00           ALLE*         MDMDFSSF         0:00         24:00           ALLE*         MDMDFSSF         00:00         24:00           ALLE*         MDMDFSSF         00:00         24:00           ALLE*         MDMDFSSF         00:00         24:00           ALLE*         MDMDFSSF         00:00         24:00           ALLE*         MDMDFSSF         00:00         24:00           ALLE*         MDMDFSSF         00:00         24:00           ALLE*         MDMDFSSF         00:00         24:00           ALLE*         MDMDFSSF         00:00         24:00           ALLE*         MDMDFSSF         00:00         24:00           ALLE*         MDMDFSSF         00:00         24:00           ALLE*         MDMDFSSF         00:00         24:00           ALLE*         MDMDFSSF         00:00         24:00           ALLE*         MDMDFSSF         00:00         24:00           HESGASTE PR         MDMDFSSF         00:00         24:00           ALLE*         MDMDFSSF         00:00         24:00 | rsonen       Tage       Von       Bis       Artikel       Gültig         ALLE*       MDMDF.F       0:00       24:00       von 25.05.20 bis 29.05.20 LIMITO         ALLE*       MDMDFSSF       0:00       24:00       FTCHK         ALLE*       MDMDFSSF       0:00       24:00       Doppelzimmer         ALLE*       MDMDFSSF       0:00       24:00       Doppelzimmer         ALLE*       MDMDFSSF       0:00       24:00       GF mit Preisebenen       von 01.03.19 bis 01.03.19         MITG*       MDMDFSSF       0:00       24:00       A: GF Gister - WT       von 31.12.15 bis 31.12.15         ALLE*       MDMDFSSF       0:00       24:00       A: GF - Gaster - WT       von 15.11.15 bis 30.11.15         ALLE*       MDMDFSSF       0:00       24:00       von 15.11.15 bis 30.11.15       von 15.11.15 bis 30.11.15         ALLE*       MDMDFSSF       0:00       24:00       von 15.11.15 bis 30.11.15       von 15.11.15 bis 30.11.15         ALLE*       MDMDFSSF       0:00       24:00       von 15.11.15 bis 30.11.15       von 15.11.15 bis 30.11.15         ALLE*       MDMDFSSF       0:00       24:00       von 15.11.15 bis 30.11.15       von 15.11.15 bis 30.11.15         ALLE*       MDMDFSSF | Frisonen         Tage         Von         Bis         Artikel         Gültig         Kat.           ALLE*         MDMDFF.         0:00         24:00         von 25.05.20 bis 29.05.20 LIMITDA           ALLE*         MDMDFSSF         0:00         24:00         rtr.         rtr.           ALLE*         MDMDFSSF         0:00         24:00         Doppelzimmer         DZ           ALLE*         MDMDFSSF         0:00         24:00         Doppelzimmer         Von 01.03.19 bis 01.03.19           ALLE*         MDMDFSSF         0:00         24:00         GF mit Preisebenen         von 01.03.19 bis 01.03.19         Von 01.03.19 bis 01.03.19           MITG*         MDMDFSSF         0:00         24:00         A: GF Gaste - WT         Von 01.03.19 bis 01.03.19         Von 01.03.19 bis 01.03.19           ALLE*         MDMDFSSF         0:00         24:00         A: GF Gaste - WT         Von 01.01.15 bis 30.11.15         Von 01.01.15 bis 30.11.15           ALLE*         MDMDFSSF         0:00         24:00         Von 01.01.15 bis 30.11.15         Von 01.01.15 bis 30.11.15           ALLE*         MDMDFSSF         0:00         24:00         Von 01.01.19 bis 30.11.15         Von 01.01.19 bis 30.11.15           ALLE*         MDMDFSSF         0:00         2 | Tage         Von         Bis         Artikel         Gültig         Kat.         Rate           ALLE*         MOMDF.F         0:00         24:00         von 25.05.20 bis 29.05.20 LIMITDA         von 25.05.20 bis 29.05.20 LIMITDA           ALLE*         MOMDFSF         0:00         24:00         FTCHK         von 25.05.20 bis 29.05.20 LIMITDA         von 25.05.20 bis 29.05.20 LIMITDA           ALLE*         MOMDFSF         0:00         24:00         Doppelzimmer         VON         FTCHK           ALLE*         MOMDFSF         0:00         24:00         GF mit Preisebenen         von 01.03.19 bis 01.03.19         von 31.02.15 bis 30.11.05           ALLE*         MOMDFSF         0:00         24:00         A: GF Gäste - WT         von 13.12.15 bis 31.12.15         von 13.12.15 bis 30.11.15           ALLE*         MOMDFSF         0:00         24:00         von 15.11.15 bis 30.11.15         von 15.11.15 bis 30.11.15           ALLE*         MOMDFSF         0:00         24:00         won 14.02.15 bis 31.12.15         von 15.11.15 bis 30.11.15           ALLE*         MOMDFSF         0:00         24:00         won 31.02.15 bis 30.11.15         von 31.12.15 bis 30.11.15           ALLE*         MOMDFSF         0:00         24:00         won 31.02.15 bis 30.11.15         von 31.12.15 |

• Pour appliquer immédiatement les modifications, cliquez dans le manager du club sous **Teetimes** dans l'onglet Règles Timetable sur **Comparer avec le système local.** 

|                               | Clubmanager                                            |                   |                         |
|-------------------------------|--------------------------------------------------------|-------------------|-------------------------|
| 🙆 Start                       | Teetimes                                               |                   |                         |
| 0 Notfall                     |                                                        |                   |                         |
| ⊞ Kunden                      | Einstellungen                                          |                   |                         |
| Anlage / Club                 | Einstellungen bearbeiten                               |                   |                         |
| Online-Service                |                                                        |                   |                         |
| →) Online-CRM                 |                                                        |                   |                         |
| 🖾 Benachrichtigungen          | Timetable-Bereiche Timetable-Regeln Artikel & Services | Feiertage Persone | nkategorien             |
| ☑ <sup>®</sup> Service-Seiten | Timetable-Regeln                                       |                   |                         |
| $\Phi$ Turniere               | Innetable-Regent                                       |                   |                         |
| Platzbelegung                 | Mit dem lokalen System abgleichen                      |                   |                         |
| Scorekarten-Rechner           | Titel                                                  | Status            | Bereiche Tage           |
| 🏳 Teetimes                    | 1 *\$ Early Morning - statt CHF 50 nur CHF 35          | deaktiviert       | 1801 MDMDFSSFX          |
| 🚖 Marshal / Starter           | 2 *\$ Preis für -3 Tage                                | deaktiviert       | 1801 MDMDF55FX          |
| A Texte                       | 3 *\$ Preis für -7 Tage                                | deaktiviert       | 1801 MDMDF55FX          |
| i News                        | 4 *\$ Preis für heute CHF 20                           | aktiviert         | 1801 MDMDFSSF           |
| App News                      | 5 *I Aerifizierung                                     | aktiviert         | 1801 MDMDFSSF           |
| ☑ Mail-Kategorien             | 6 *I Pflegetag                                         | aktiviert         | 1801,1803,1802 MDMDF55F |
| InfoScreen                    | 7 *I Spiel nur in 2er Flight möglich                   | deaktiviert       | C1 MDMDFSSFX            |
| \$ Sponsoren                  | 8 *K Test für Zeiten                                   | aktiviert         | 1801 MDMDFSSF           |
| 合 Datenschutz                 | 9 *L Nur Lokal Buchbar                                 | deaktiviert       | 1801,1802 MDMDFSSFX     |
| 🖾 Dateimanager                | 10 *M Corona Platzregel: nur Mitglieder erlaubt        | deaktiviert       | 1801 MDMDFSSIX          |
| 😑 🛞 🌓                         | 11 *M Corona Spécial: que les membres sont permis      | deaktiviert       | CORO MDMDFSSFX          |
|                               | 12 *M Nur Mitgleider                                   | aktiviert         | 1801FF                  |

• Le message suivant s'affiche lorsque les caractéristiques de l'utilisateur ne sont pas conformes à une règle.

#### SCHRITT 3/3: RESERVIERUNG BESTÄTIGEN

Alle Vorbuchungen sind fehlgeschlagen. Entnehmen Sie die Details bitte der folgenden Übersicht.

### Reservierungsdetails

|              | Golfclub                                                  |
|--------------|-----------------------------------------------------------|
| 18 Loch Plat | z                                                         |
| Nummer:      |                                                           |
| Datum:       | 14.09.2020                                                |
| Zeit:        | 09:40 Uhr                                                 |
| Person:      |                                                           |
| Status:      | nicht buchbar:                                            |
|              | Der Zeitabstand zu Ihren anderen Buchungen ist zu gering. |

Dans l'image, vous voyez que la personne qui a fait l'inscription a un intervalle de temps trop court avec une autre inscription et ne peut donc pas faire une autre inscription.

Dans ce cas, il est bon de savoir à long terme quelles règles conviennent individuellement au comportement de réservation de vos clients. Les règles peuvent être très différentes d'un parcours de golf à l'autre.

Lisez ici comment vous pouvez Définir les règles du Timetable peuvent

## Marshal / starter

Indiquez ici les heures de passage pour votre parcours de golf. Utilisez le crayon pour modifier le parcours souhaité.

| PC CADDIE               | Clubman     | lager                                                                                                    | 0499002<br>PC CADDIE://online Golfpark | ⊠ Kontakt | 🕞 Logout |
|-------------------------|-------------|----------------------------------------------------------------------------------------------------|----------------------------------------|-----------|----------|
| 🖀 Anlage / Club         | 🛨 Mars      | hal / Starter                                                                                                    |                                        |           |          |
| Online-Service          |             |                                                                                                    |                                        |           |          |
| 🛔 Benutzer              | Bereichsübe | ersicht                                                                                                    |                                        |           |          |
| 📢 Benachrichtigungen    | Kürzel      | Poroish                                                                                                    |                                        |           |          |
| ☑ Service-Seiten        | Kuizei      | Dereich                                                                                                    |                                        |           |          |
| ♥ Turniere              | 1801        | 18 Loch Platz                                                                                                    |                                        |           |          |
| 🛗 Platzbelegung         | 1810        | 18 Loch, 10 Tee                                                                                                    |                                        |           | ß        |
| Jul Scorekarten-Rechner | 0901        | 9 Loch                                                                                                    |                                        |           | ß        |
| 🏳 Teetimes              |             |                                                                                                    |                                        |           |          |
| ★ Marshal / Starter     |             |                                                                                                    |                                        |           |          |
| Texte                   |             |                                                                                                    |                                        |           |          |
| 🖵 InfoScreen Standard   |             |                                                                                                    |                                        |           |          |
| 🖵 InfoScreen Plus       |             |                                                                                                    |                                        |           |          |
| Sponsoren               |             |                                                                                                    |                                        |           |          |
| Dateimanager            |             | PC CADDIE://online ist ein Service der PC CADDIE://online GmbH &<br>Tel.: +49 2642 9854 120   E-Mail: support@pccaddle-online.c | k Co. KG<br>de                         |           |          |

Vous y indiquez par trou **Par** et **temps en minutes** vous entrez. Même le trou peut être écrasé si on le souhaite (exemple : 9 trous Tee 10).

| PC CADDIE             | Clubmar         | nager                  | 0499002<br>PC CADDIE://online Golfpark   ☑ Kontakt | gout |
|-----------------------|-----------------|------------------------|----------------------------------------------------|------|
| 🖨 Anlage / Club       | 🛨 Mars          | hal / Starter          |                                                    |      |
| Online-Service        |                 |                        |                                                    |      |
| 🛓 Benutzer            | Bereich: 9 Loch |                        |                                                    |      |
| 📢 Benachrichtigungen  | Lochzahl        |                        |                                                    |      |
| 🕼 Service-Seiten      | O 3-Loch O 6-Lo | och 🖲 9-Loch 🔾 18-Loch |                                                    |      |
| ₱ Turniere            | Loch            | Par                    | Zeit in Minuten                                    |      |
| 🛗 Platzbelegung       | 1               | 4                      | 15                                                 |      |
| M Scorekarten-Rechner |                 |                        |                                                    |      |
| 🏳 Teetimes            | 2               | 3                      | 13                                                 |      |
| ★ Marshal / Starter   |                 |                        |                                                    |      |
| Texte                 | 3               | 5                      | 17                                                 |      |
| 🖵 InfoScreen Standard | 4               |                        | 15                                                 |      |
| 🖵 InfoScreen Plus     |                 |                        |                                                    |      |
| Sponsoren             | 5               | 4                      | 15                                                 |      |
| 🗅 Dateimanager        |                 |                        |                                                    |      |
|                       | 6               | 5                      | 17                                                 |      |
|                       | 7               | 3                      | 13                                                 |      |
|                       | 8               | 4                      | 15                                                 |      |
|                       | 9               | 5                      | 17                                                 |      |

Dans le PC CADDIE://online Administration des marshals vous voyez les temps de passage qui en résultent.

## Actualités

| PC CADDIE                      | Clubmanage         | er:          |                  |                  |                                               |                            |                       | 🐱 Kontakt | € Logout |
|--------------------------------|--------------------|--------------|------------------|------------------|-----------------------------------------------|----------------------------|-----------------------|-----------|----------|
| 🙆 Start                        | News               |              |                  |                  |                                               |                            |                       |           |          |
| O Notfall                      | Nouigkoiton 8 Info | -            |                  |                  |                                               |                            |                       |           |          |
| i≣ Kunden                      | Neuigkeiten & Into | s<br>        |                  |                  |                                               |                            |                       |           |          |
| 🗌 Anlage / Club                | Aktionen           | ID Status    | Datum Von        | Datum Bis        | lext                                          | Bereiche                   | Info-Screens          |           |          |
| Online-Service                 | 1 🗹 🗉 🖤            | 900 aktivier | 02.04.2021 08:00 | 05.04.2021 08:00 | Der Osterhase hat Ostereier auf dem Platz     | [1801] 18 Loch Platz       | [0410922 screen_plus] |           |          |
| → Online-CRM                   | Eintrag hinzufügen |              |                  |                  |                                               |                            |                       |           |          |
| Benachrichtigungen             | 1                  |              |                  |                  |                                               |                            |                       |           |          |
| 🖉 Service-Seiten               |                    |              |                  |                  |                                               |                            |                       |           |          |
|                                |                    |              |                  |                  |                                               |                            |                       |           |          |
| <ul> <li>Gutscheine</li> </ul> | /                  |              |                  |                  |                                               |                            |                       |           |          |
| Platzbelegung                  | /                  |              |                  |                  |                                               |                            |                       |           |          |
| Scorekarten-Rechner            |                    |              |                  |                  |                                               |                            |                       |           |          |
| D Teetimes                     |                    |              |                  |                  | PC CADDIE://online ist ein Service der PC CAD | DIE://online GmbH & Co. KG |                       |           |          |
| 🚖 Marshal / Starter            |                    |              |                  |                  | Telefon: +49 2642 9854 120   email: sup       | oort@pccaddie-online.de    |                       |           |          |
| A Texte                        |                    |              |                  |                  |                                               |                            |                       |           |          |
| i News                         |                    |              |                  |                  |                                               |                            |                       |           |          |
| App News                       |                    |              |                  |                  |                                               |                            |                       |           |          |
| Mail-Kategorien                |                    |              |                  |                  |                                               |                            |                       |           |          |
| InfoScreen                     |                    |              |                  |                  |                                               |                            |                       |           |          |
| \$ Sponsoren                   |                    |              |                  |                  |                                               |                            |                       |           |          |
| A Datenschutz                  |                    |              |                  |                  |                                               |                            |                       |           |          |
| Dateimanager                   |                    |              |                  |                  |                                               |                            |                       |           |          |
| 😑 🏶 🕕                          |                    |              |                  |                  |                                               |                            |                       |           |          |
|                                |                    |              |                  |                  |                                               |                            |                       |           |          |

• Les icônes sous "Actions" permettent de modifier, supprimer ou désactiver une actualité.

|                                | Clubman                         | ager: [0410922] Tamara's PCCO Golfclub                                                                                                    | Ein<br>[[        | igeloggt: [0410922] Tamara's PCCO Golfclub<br>0410922] Tamara's PCCO Golfclub * | 🛛 Kontakt | €→ Logout |
|--------------------------------|---------------------------------|----------------------------------------------------------------------------------------------------|------------------|---------------------------------------------------------------------------------|-----------|-----------|
| ₤ Start                        | News                            |                                                                                                    |                  |                                                                                 |           |           |
| Notfall                        |                                 |                                                                                                    |                  |                                                                                 |           |           |
| I≣ Kunden                      | Neuigkeiten 8<br>Fintrag hinzul | k Intos<br>fügen: #New                                                                                                    |                  |                                                                                 |           |           |
| 🖀 Anlage / Club                |                                 | de Servicio de Servicio de S                                                                                                    |                  |                                                                                 |           |           |
| Online-Service                 |                                 |                                                                                                    |                  |                                                                                 |           |           |
| → Online-CRM                   | Datum Von                       | 02.04.2021 08:00                                                                                                    | TT.MM.JJJJ HH:MM | 1                                                                               |           |           |
| Benachrichtigungen             | Datum Bis                       | 05.04.2021 08:00                                                                                                    | TT.MM.JJJJ HH:MM | 1                                                                               |           |           |
| Service-Seiten                 | Text                            |                                                                                                    |                  |                                                                                 |           |           |
|                                | Der Osterhase                   | hat Ostereier auf dem Platz versteckt. Wer eines findet, bekommt ein Gratisgetränk.                                                                                                    |                  |                                                                                 |           |           |
| <ul> <li>Gutscheine</li> </ul> | Bereiche:                       |                                                                                                    |                  |                                                                                 |           |           |
| Platzbelegung                  | [C1] C1                         |                                                                                                    |                  |                                                                                 |           |           |
| Scorekarten-Rechner            | [C2] C2                         |                                                                                                    |                  |                                                                                 |           |           |
| Teetimes                       | [PRO2] Pro 2                    | 2                                                                                                    |                  |                                                                                 |           |           |
| \star Marshal / Starter        | [1801] 18 Lo                    | ch Platz<br>9 Löcher                                                                                                    |                  |                                                                                 |           |           |
| A Texte                        | [1802] Tee 1                    | 0 18 Löcher                                                                                                    |                  |                                                                                 |           |           |
| i News                         | Screens:                        |                                                                                                    |                  |                                                                                 |           |           |
| App News                       | 0410922 scr                     | reen_plus                                                                                                    |                  |                                                                                 |           |           |
| Mail-Kategorien                | Speichern                       | Abbrerben                                                                                                    |                  |                                                                                 |           |           |
| InfoScreen                     |                                 |                                                                                                    |                  |                                                                                 |           |           |
| \$ Sponsoren                   |                                 |                                                                                                    |                  |                                                                                 |           |           |
| 合 Datenschutz                  |                                 | PC CADDIE//online ist ein Senice der PC CADDIE//online GmbH 8, Co. KG<br>Tatefon – 49 2642 2654 320 Lamain support/Epotentiale de                                                                                                    |                  |                                                                                 |           |           |
| Dateimanager                   |                                 | receiver, indicated and the provide support of providence in the providence of the providence of the p |                  |                                                                                 |           |           |
| <b>e</b> 🏶 🕕                   |                                 |                                                                                                    |                  |                                                                                 |           |           |

• Indiquez de quand à quand cette nouveauté doit être affichée et dans quel domaine.

Voici à quoi ressemble la nouvelle le PC CADDIE://online InfoScreen se présente :

⊳Logo

|       |                                         | 18 LOC                                  | H PLATZ                                 |                                         |
|-------|-----------------------------------------|-----------------------------------------|-----------------------------------------|-----------------------------------------|
| 17:30 | Corona: Spiel nur in 2er Flight möglich | Corona: Spiel nur in 2er Flight möglich | Corona: Spiel nur in 2er Flight möglich | Corona: Spiel nur in 2er Flight möglich |
| 17:40 | Ghisletti, Tamara<br>Mitglied - HCP: 22 | Sonnenschein, Samantha [F/ ]<br>Gast    | Corona: Spiel nur in 2er Flight möglich | Corona: Spiel nur in 2er Flight möglich |
| 17:50 | Corona: Spiel nur in 2er Flight möglich | Corona: Spiel nur in 2er Flight möglich | Corona: Spiel nur in 2er Flight möglich | Corona: Spiel nur in 2er Flight möglich |
| 18:00 | Corona: Spiel nur in 2er Flight möglich | Corona: Spiel nur in 2er Flight möglich | Corona: Spiel nur in 2er Flight möglich | Corona: Spiel nur in 2er Flight möglich |
| 18:10 | Corona: Spiel nur in 2er Flight möglich | Corona: Spiel nur in 2er Flight möglich | Corona: Spiel nur in 2er Flight möglich | Corona: Spiel nur in 2er Flight möglich |

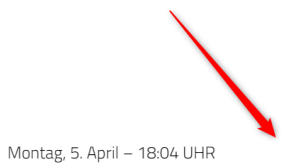

DER OSTERHASE HAT OSTEREIER AUF DEM PLATZ VERSTECKT. WER EINES FINDET, BEKOMMT EIN GRATISGETRÄNK.

### Textes

Des textes peuvent être déposés à cet endroit.

| PC CADDIE             | Clubmanager                                                                                            | 0499002<br>PC CADDIE://online Golfpark                                  | ⊠ Kontakt 🕞 Logout                 |
|-----------------------|----------------------------------------------------------------------------------------------------|-------------------------------------------------------------------------|------------------------------------|
| 🏶 Anlage / Club       | 🗎 Texte                                                                                                |                                                                         |                                    |
| Online-Service        |                                                                                                    |                                                                         |                                    |
| 🛓 Benutzer            | 1 Tagessperrung mit Ansicht                                                                            |                                                                         |                                    |
| 📢 Benachrichtigungen  |                                                                                                    | <ul> <li>Ω = Π</li> <li>Π</li> </ul>                                    | Quellcode                          |
| ☑ Service-Seiten      |                                                                                                    | il • Normal • Schrift                                                   | tart • Gr •                        |
| ♥ Turniere            |                                                                                                    |                                                                         |                                    |
| 🛗 Platzbelegung       |                                                                                                    |                                                                         |                                    |
| Scorekarten-Rechner   | Liebe Kunden,                                                                                          |                                                                         |                                    |
| 🋱 Teetimes            |                                                                                                    |                                                                         |                                    |
| ★ Marshal / Starter   | an Wochentagen ist keine Teetime-Reservierung ei<br>jeweils 2 Tage im Voraus buchen. Zu Ihrer Informat | forderlich. An Wochenenden und Fe<br>ion können Sie die Belegung dennoc | iertagen können Sie<br>h einsehen. |
| 🖹 Texte               |                                                                                                    | 0.0                                                                     |                                    |
| 🖵 InfoScreen Standard | Herzliche Grüße                                                                                        |                                                                         |                                    |
| 🖵 InfoScreen Plus     | Das PC CADDIE://online Team                                                                            |                                                                         |                                    |
| I Sponsoren           | body p                                                                                                 |                                                                         | ~                                  |
| 🗅 Dateimanager        |                                                                                                    |                                                                         | A                                  |
|                       | 2 Tagessperrung onne Ansicht                                                                           |                                                                         |                                    |
|                       | 🐇 ि 🖸 💆 🗷   ⊃ ⊂   ザ 🚳 🧠                                                                                | 🚱 👯 🖸 \Xi 🗐 🖪                                                           | Quellcode                          |
|                       | B I - S   □ ] [Ξ : Ξ   Ξ Ξ ] ) St                                                                      | il - Format - Schrif                                                    | tart • Gr •                        |
|                       |                                                                                                    |                                                                         |                                    |
|                       |                                                                                                    |                                                                         |                                    |
|                       |                                                                                                    |                                                                         |                                    |

Ces textes peuvent être modifiés au moyen de blocages/réservations de filtres ou règles de Timetable avec l'abréviation appropriée être rendus visibles.

Les abréviations suivantes doivent être utilisées comme suit :

| Blocage<br>journali<br>ou SANS<br>affichag<br>Timetab | ers AVEC<br>S<br>Je du<br>De |                                                                                                    | Utilisation<br>dans la<br>pratique |
|-------------------------------------------------------|------------------------------|----------------------------------------------------------------------------------------------------|------------------------------------|
| 1.                                                    | *_                           | Si un astérisque *- est placé sur un jour, le texte <b>Blocage</b><br><b>journalier AVEC vue</b> à partir de la PC CADDIE://online<br>Gestionnaire de club s'affiche. Le PC CADDIE://online Timetable<br>reste visible, mais ne peut pas être réservé. Dans la pratique,<br>cela est utilisé pour les jours de la semaine qui ne peuvent pas<br>être réservés, mais qui doivent être visibles comme information<br>d'occupation. | Fréquent                           |
| 2.                                                    | *X                           | Ici, le jour complet est bloqué. Le Timetable est affiché en PC<br>CADDIE://online est masqué. Le texte <b>Blocage de la journée</b><br><b>SANS vue</b> de la PC CADDIE://online Gestionnaire de club<br>s'affiche.                                                                                                    | Rarement                           |

### **InfoScreen Standard**

L'entrée effectuée à cet endroit apparaît sous le parcours/la zone que l'on a préalablement

### sélectionné(e) sur l PC CADDIE://online InfoScreen. Cliquer d'abord sur Ajouter une entrée.

| PC CADDIE               | Clubmanag                            | ger                                                                                         | 0499002<br>PC CADDIE://online Golfpark | 🖾 Kontakt 🛛 🖨 Lo | ogout |  |
|-------------------------|--------------------------------------|---------------------------------------------------------------------------------------------|----------------------------------------|------------------|-------|--|
| 🖀 Anlage / Club         | 🖵 InfoScr                            | een Standard                                                                                |                                        |                  |       |  |
| Online-Service          |                                      |                                                                                             |                                        |                  |       |  |
| 🛔 Benutzer              | i News & Info                        | DS                                                                                          |                                        |                  |       |  |
| 📢 Benachrichtigungen    | ✓ Aktiviert                          |                                                                                             |                                        |                  |       |  |
| Z Service-Seiten        | Datum von:                           | 01.01.2016 12:00                                                                            |                                        | TT.MM.JJJJ HH:MM | 1     |  |
| ♥ Turniere              | Datum bis:                           | 31.01.2016 12:00                                                                            |                                        | TT.MM.JJJJ HH:MM |       |  |
| 🛗 Platzbelegung         | Text                                 | Text                                                                                        |                                        |                  |       |  |
| III Scorekarten-Rechner | Bitte beachten S                     | Ritte beachten Sie, dass Trollevs nicht erlauht sind. Wir wünschen Ihnen ein schönes Sniell |                                        |                  |       |  |
| 🛱 Teetimes              | Areas:                               |                                                                                             |                                        | o opicial        |       |  |
| 🖈 Marshal / Starter     |                                      |                                                                                             |                                        |                  |       |  |
| Texte                   |                                      | K                                                                                           |                                        |                  |       |  |
| 🖵 InfoScreen Standard   | <ul> <li>[1801] 18 Loch I</li> </ul> | Platz                                                                                       |                                        |                  |       |  |
| 🖵 InfoScreen Plus       | [1810] 18 Loch,                      | 10 Tee                                                                                      |                                        |                  |       |  |
| I Sponsoren             | 🗌 [0901] 9 Loch                      |                                                                                             |                                        |                  |       |  |
| 🗅 Dateimanager          |                                      |                                                                                             |                                        |                  |       |  |
|                         | Abbrechen 2                          | Lintragen                                                                                   |                                        |                  |       |  |
|                         | PC CADDIE://c                        | online ist ein Service der PC CADDIE://online G                                             | mbH & Co. KG                           |                  |       |  |
|                         | Tel.: +49                            | 2642 9854 120   E-Mail: support@pccaddie-                                                   | online.de                              |                  |       |  |

2

Publiez ici votre plat du jour en offre ou votre information sur la place, y compris votre souhait du jour - de manière brève et concise.

|          | 40flD0                                 |                                        |                                       | Bitte Harke<br>Please plac          | IN den Bunker le<br>ce rake IN the bui | gen.<br>nker.    |                     | 23:20<br>Dienstag, 29. September |
|----------|----------------------------------------|----------------------------------------|---------------------------------------|-------------------------------------|----------------------------------------|------------------|---------------------|----------------------------------|
|          |                                        | START                                  | ZEITEN                                |                                     |                                        | INFORM           | MATIONEN & TURNIERE |                                  |
| 29.09.15 |                                        | 1                                      | BIG APPLE                             |                                     |                                        |                  |                     |                                  |
| 17:00    | Grün-Schulz, Doris<br>Gest - HCP: 15.5 | Grün-Schulz, Doris<br>Gest - HCP: 15.5 |                                       |                                     |                                        | 14               |                     |                                  |
| 17:10    | Koenen, Günter<br>Mitglied - HCP: 11.6 | Fick, Julius<br>Mitglied - HCP: 15.3   | Meyer, Volker<br>Mitglied + HCP: 12.9 | Neu, Eckard<br>Mitglied - HCP: 18.3 |                                        |                  | ****                | ****                             |
| 17:20    | Tamms, Ingo<br>Mitglied + HCP: 10.4    | Schramm, Hugo<br>Mitglied - HCP: 16.8  |                                       |                                     |                                        |                  | <b></b>             | <b></b>                          |
| 17:30    |                                        |                                        |                                       |                                     |                                        |                  |                     |                                  |
| 17:40    |                                        |                                        |                                       |                                     |                                        | Dienstag         | Mittwoch            | Donnerstag                       |
| 17:50    |                                        |                                        |                                       |                                     | Vorhersage                             | Zum Teil Bewölkt | Sonnig              | Sonnig                           |
|          |                                        | Wir wünschen Ihnen ein s               | chönes, erfolareiches Spiel!          | 1                                   | Temperatur                             | 5°C / 16°C       | 5°C/16°C            | 10°C/19°C                        |
|          |                                        |                                        |                                       |                                     | Niederschlag                           | 0 mm             | 0 mm                | 0 mm                             |
|          |                                        |                                        |                                       |                                     | Wind                                   | 11 km/h, ESE     | 5 km/h, NE          | 15 km/h, WNW                     |
|          |                                        |                                        |                                       |                                     |                                        |                  |                     |                                  |
|          |                                        |                                        |                                       |                                     |                                        |                  |                     | InfriGrame sourced by PC CADDI   |

- \* Il s'agit de messages limités dans le temps pour le PC CADDIE://online InfoScreen.
  - Il s'agit donc d'un site web que vous pouvez afficher sur un écran dans votre club. Vos membres peuvent voir les heures de départ et les joueurs actuels.
  - Générer également des messages que vous pouvez afficher à un moment précis.

## **InfoScreen Plus**

## **InfoScreen Premium**

L'écran Premium comprend l'enregistrement comme option supplémentaire. Ces fonctionnalités sont en préparation. N'hésitez pas à nous contacter directement si vous avez des questions : PC CADDIE://online Service clientèle

### **Sponsors**

Vous avez ici la possibilité de positionner globalement des images/logos/liens de sponsors. Il vous suffit de cliquer sur le symbole de la feuille (en haut à droite de l'image) et d'y télécharger votre fichier. L'emplacement et la durée de l'annonce peuvent être sélectionnés individuellement pour chaque image.

Le fichier ne doit pas être trop volumineux, vérifiez impérativement le résultat.

CONSEIL Testez les possibilités avec une petite image et vendez les espaces publicitaires lucratifs à vos sponsors.

| PC CADDIE               | Clubm         | anager                                                        |                                                                         |                                    | 0499002<br>PC CADDIE | ://online Golfpark                               | 🖂 Kontakt | 🗭 Logout |
|-------------------------|---------------|---------------------------------------------------------------|-------------------------------------------------------------------------|------------------------------------|----------------------|--------------------------------------------------|-----------|----------|
| 🖀 Anlage / Club         |               | onsoren                                                       |                                                                         |                                    |                      |                                                  |           |          |
| Online-Service          |               |                                                               |                                                                         |                                    |                      |                                                  |           |          |
| 🛔 Benutzer              | Der Eintrag v | vurde aktualisiert.                                           |                                                                         |                                    |                      |                                                  |           |          |
| 📢 Benachrichtigungen    | Ū             |                                                               |                                                                         |                                    |                      |                                                  |           |          |
| ☑ Service-Seiten        | Aktionen      | Zeitraum                                                      | Bild                                                                    | Link                               | Text                 | Anzeige                                          |           |          |
| ♥ Turniere              |               |                                                               |                                                                         | ~                                  |                      |                                                  |           |          |
| 🛗 Platzbelegung         | ß             | 01.01.2015 - 00:00<br>Uhr<br>bis<br>31.12.2025 - 00:00<br>Uhr |                                                                         |                                    | kein Text            | In der Teetimes-Buchungs-Bestätigung<br>anzeigen |           | tatigung |
| Jul Scorekarten-Rechner |               |                                                               | See.                                                                    |                                    |                      |                                                  |           |          |
| 🏳 Teetimes              |               |                                                               |                                                                         |                                    |                      |                                                  |           |          |
| \star Marshal / Starter |               |                                                               |                                                                         |                                    |                      |                                                  |           |          |
| Texte                   |               |                                                               |                                                                         |                                    |                      |                                                  |           |          |
| 🖵 InfoScreen Standard   |               |                                                               |                                                                         |                                    |                      |                                                  |           |          |
| 🖵 InfoScreen Plus       | ک             | 01.01.2012 - 00:00<br>Uhr                                     | kein Bild                                                               | kein<br>Link                       | lch bin<br>ein       | In der Teetimes-Buchungs-Bestätigung<br>anzeigen | tatigung  |          |
| 🖸 Sponsoren             |               | bis<br>31 12 2015 - 00:00                                     |                                                                         | LINK                               |                      |                                                  |           |          |
| 🗅 Dateimanager          |               | Uhr                                                           |                                                                         |                                    |                      |                                                  |           |          |
|                         | Eintrag hinzu | ufügen                                                        |                                                                         |                                    |                      |                                                  |           |          |
|                         |               | PC CADDIE://online<br>Tel.: +49 2642                          | ist ein Service der PC CADDIE://or<br>2 9854 120   E-Mail: support@pcca | iline GmbH & Co<br>addie-online.de | o. KG                |                                                  |           |          |

## **Protection des données**

Vous pouvez déposer ici toutes les informations importantes concernant la protection des données pour les réservations de tee-times (heures de départ, entraîneurs, tapis, etc.), les inscriptions aux tournois, aux cours, aux événements ou pour les services en ligne Hôtel et Restaurant.

En outre, vous pouvez établir ici un lien vers la déclaration de protection des données de votre installation ainsi que vers le règlement cadre des compétitions. Vous pouvez également utiliser le gestionnaire de fichiers pour télécharger les fichiers.

Lors de chaque réservation en ligne, les textes correspondants ainsi que le lien vers la déclaration de protection des données sont affichés ; pour les inscriptions à des tournois, le règlement cadre est également affiché.

| PC CADDIE             | Clubmanager: [0490931] PC CADDIE://online Golfpark                                                                                                 |
|-----------------------|----------------------------------------------------------------------------------------------------|
| 🚯 Start               | Datenschutz                                                                                                    |
| 🖀 Anlage / Club       |                                                                                                    |
| Online-Service        | OFF                                                                                                    |
| 📢 Benachrichtigungen  | Datenschutzerklärung - PC CADDIE://online Golfpark                                                                                                 |
| C Service-Seiten      | Erforderlich - Fügen Sie hier die URL zu Ihrer Datenschutzerklärung ein.                                                                           |
| DEV: Turniere         | http://www.exmaple.org                                                                                                    |
| Turniere              |                                                                                                    |
| Livescoring           | Teetimes Turniaro / Evante / Kurso Hotel Restaurant                                                                                                |
| 🛗 Platzbelegung       | Turnière / Events / Kurse                                                                                                    |
| J Scorekarten-Rechner | Vorschautext                                                                                                    |
| 며 Teetimes            | Kurztext, der auf den jeweiligen vollen Text verweist. (max. 250 Zeichen)                                                                          |
| 🖈 Marshal / Starter   | [BEISPIELTEXT / EXAMPLE TEXT / EXEMPLE DE TEXTE]                                                                                                   |
| Texte                 | ····· · · · · · · · · · · · · · · · ·                                                                                                     |
| i News                | Datenschutzerklärung - Turniere / Events / Kurse                                                                                                   |
| 🖵 InfoScreen          | Anzeige bei Buchungen von Turnieren / Events / Kursen. (max. 2000 Zeichen)                                                                         |
| Sponsoren             | [BEISPIELTEXT / EXAMPLE TEXT / EXEMPLE DE TEXTE]                                                                                                   |
| Datenschutz           | In Zusammenhang mit der Anmeldung zu dem Turnier und der Turnierdurchführung werden personenbezogene Daten von Ihnen verarbeitet, da dies zur      |
| Dateimanager          | Weitere Informationen zur Verarbeitung Ihrer personenbezogener Daten können Sie der Rahmenausschreibung sowie der Datenschutzrichtlinie des GC XYZ |
| DEV: Formulare        | entnehmen.                                                                                                    |
| <b>= *</b> ()         |                                                                                                    |
|                       | Rahmenausschreibung<br>Fügen Sie hier die URL zu Ihrer Rahmenausschreibung ein.                                                                    |
|                       | nttp://www.exampie.org                                                                                                    |

### Saisie des textes

Les mentions relatives à la protection des données sont saisies séparément selon le service en ligne concerné. Veuillez toujours saisir un texte court (aperçu) ainsi que le texte détaillé. Pour les tournois/cours/événements, vous pouvez en outre déposer le lien vers l'annonce cadre.

Les textes qui y sont déjà mentionnés sont des espaces réservés - veuillez vous mettre d'accord au sein du club sur les textes qui vous conviennent.

Veuillez noter queSi vous souhaitez afficher les textes en plusieurs langues, les traductions

correspondantes doivent également être saisies, par exemple dans le même champ de texte. Il n'y a pas de traduction automatique.

| Teetimes                                                            | Turniere / Events / Kurse                                                                                                | Hotel                                               | Restaurant                                                                                                    |
|---------------------------------------------------------------------|----------------------------------------------------------------------------------------------------|-----------------------------------------------------|----------------------------------------------------------------------------------------------------|
| <b>Vorschautext</b><br>Kurztext, der auf der                        | n jeweiligen vollen Text verweist. (max. 2                                                                               | 50 Zeichen)                                         |                                                                                                    |
| [BEISPIELTEXT / E                                                   | EXAMPLE TEXT / EXEMPLE DE TEXTE]                                                                                         |                                                     |                                                                                                    |
| Mit Ihrer Buchun<br>By making a boo<br>Avec ma réservai             | g erklären Sie sich damit einverstand<br>king, you agree for your personal dat<br>tion, je consens au transfert de mes d | en, dass lhre p<br>a to be sent to<br>lonnées perso | persönlichen Daten an GC XYZ übermittelt werden. /<br>o GC XYZ. /<br>innelles au GC XYZ.                                                                                                    |
| Datenschutzerklär<br>Anzeige bei Buchung                            | <b>ung - Turniere / Events / Kurse</b><br>gen von Turnieren / Events / Kursen. (ma                                       | ix. 2000 Zeiche                                     | n)                                                                                                    |
| [BEISPIELTEXT / E                                                   | EXAMPLE TEXT / EXEMPLE DE TEXTE]                                                                                         |                                                     |                                                                                                    |
| In Zusammenhaı<br>Durchführung de<br>Weitere Informat<br>entnehmen. | ng mit der Anmeldung zu dem Turnie<br>es Turniers erforderlich ist. Mit der An<br>tionen zur Verarbeitung Ihrer persone  | r und der Turr<br>meldung zu d<br>enbezogener [     | nierdurchführung werden personenbezogene Daten von Ihnen verarbeitet, da dies zur<br>lem Turnier willigen Sie in der Verarbeitung Ihrer personenbezogenen Daten ein.<br>Daten können Sie der Rahmenausschreibung sowie der Datenschutzrichtlinie des GC XYZ |
| Rahmenausschreib<br>Fügen Sie hier die U                            | <b>bung</b><br>RL zu ihrer Rahmenausschreibung ein.                                                                      |                                                     | "                                                                                                    |
| http://www.exam                                                     | nple.org                                                                                                    |                                                     |                                                                                                    |
| Abbrechen                                                           | Zurücksetzen Speichern                                                                                                   |                                                     |                                                                                                    |

Lors de l'inscription à un tournoi, cela ressemble par exemple à ceci :

| Spieler 1 *                         |                                                                                                    | Mit der Anmeldung stimmen Sie der Übermittlung ihrer personenbezogenen Daten an die<br>veranstaltende Golfanlage zu. Die Daten werden für die Abwicklung der Veranstaltung,<br>lerberenden für die Veräffentlichung in Malde. Gest und Serbeislichen im Veranstaltung.                             |
|-------------------------------------|----------------------------------------------------------------------------------------------------|----------------------------------------------------------------------------------------------------|
| Vorname *                           | and an orall and a second second second second second second second second second second second second second s | Clubhaus verwendet. Sofern Sie weitere Personen mit anmelden bestätigen Sie, dass ihnen<br>das Einverständnis dieser Personen vorliegt und Sie zur Anmeldung dieser Personen                                                                                                    |
| Nachname *                          | Forties                                                                                                    | bevollmächtigt worden sind. Weitergehende Details finden Sie in den Detailinformationen<br>sowie Datenschutzinformationen zu dieser Veranstaltung. Informationen zur Verarbeitung<br>ihrer Daten können Sie jederzeit in der Datenschutzerklärung nachlesen. Bei dieser                            |
| Handicap                            |                                                                                                    | Veranstaltung werden ggf. fotografische Aufnahmen getätigt. Diese können für folgende<br>Zwecke eingesetzt werden: Veröffentlichung auf der Internetseite mit Bezug auf das Turnier,<br>Abbildung im Pressebericht über das Turnier, ggf. Veröffentlichung auf der Turnierseite bei                |
| E-Mail *                            | neturio@gro.de                                                                                                  | Facebook, Allgemein zur Illustrierung des Turniers, Information über die Sieger und<br>Teilnehmer des Turniers.                                                                                                    |
| Mobilnummer                         |                                                                                                    | Mit ihrer Anmeldung willigen Sie ein, dass der Veranstalter sowie Werbepartner der<br>Veranstaltung unentgeltlich fotografische Aufnahmen von ihnen ausschließlich für die oben<br>beschriebenen Zwecke verwenden dürfen. Eine Verwendung der fotografischen Aufnahmen<br>fotografischen Aufnahmen |
| Strasse                             |                                                                                                    | für andere als die beschriebenen Zwecke oder ein Inverkehrbringen durch Überlassung der<br>Aufnahmen an sonstige Dritte ist unzulässig. Ihnen ist jedoch bekannt, dass die Fotos bei der<br>Veröffentlichung im Internet weltweit abrufbar sind, so dass eine unberechtigte                        |
| PLZ                                 |                                                                                                    | Weiterverwendung dieser Fotos durch Dritte nicht generell ausgeschlossen werden kann.<br>Wenn Sie diesen Bedingungen nicht zustimmen, ist eine Onlineanmeldung für diese                                                                                                    |
| Ort                                 |                                                                                                    | Veranstaltung leider nicht möglich. Wenden Sie sich dann bitte direkt an den<br>Turnierveranstalter.                                                                                                    |
| Nachricht / Bemerkung               | Ihre Nachricht an uns                                                                                           | Schliessen                                                                                                    |
|                                     |                                                                                                    |                                                                                                    |
|                                     |                                                                                                    |                                                                                                    |
| Mit Ihrer Buchung erklären Sie sich | damit einverstanden, dass Ihr                                                                                   | e persönlichen Daten an die Golfanlage übermittelt werden. Mehr                                                                                                    |
|                                     |                                                                                                    |                                                                                                    |
|                                     |                                                                                                    |                                                                                                    |
|                                     |                                                                                                    |                                                                                                    |

### Activation

Pour mettre en ligne ou publier les textes saisis et les liens déposés, enregistrez vos modifications et publiez-les en activant "ON".

**Veuillez noter que**: enregistrer et activer n'est possible que si une URL vers la déclaration de protection des données est déposée.

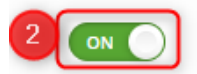

#### Datenschutzerklärung - PC CADDIE://online Golfpark

Fügen Sie hier die URL zu Ihrer Datenschutzerklärung ein.

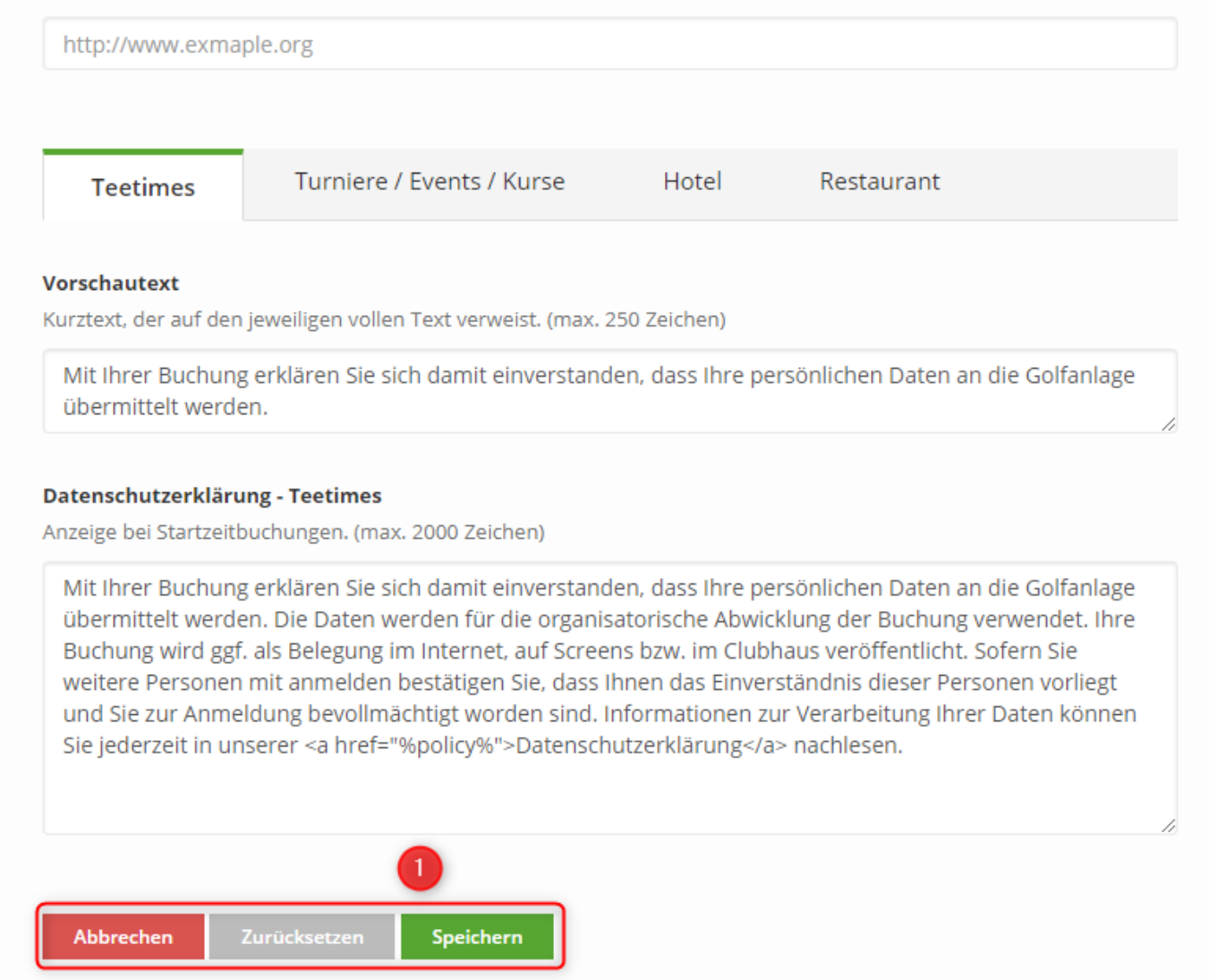

### Gestionnaire de fichiers

Le gestionnaire de fichiers vous permet de télécharger des fichiers et des images pour vos PC CADDIE://online services, par exemple le logo du club.

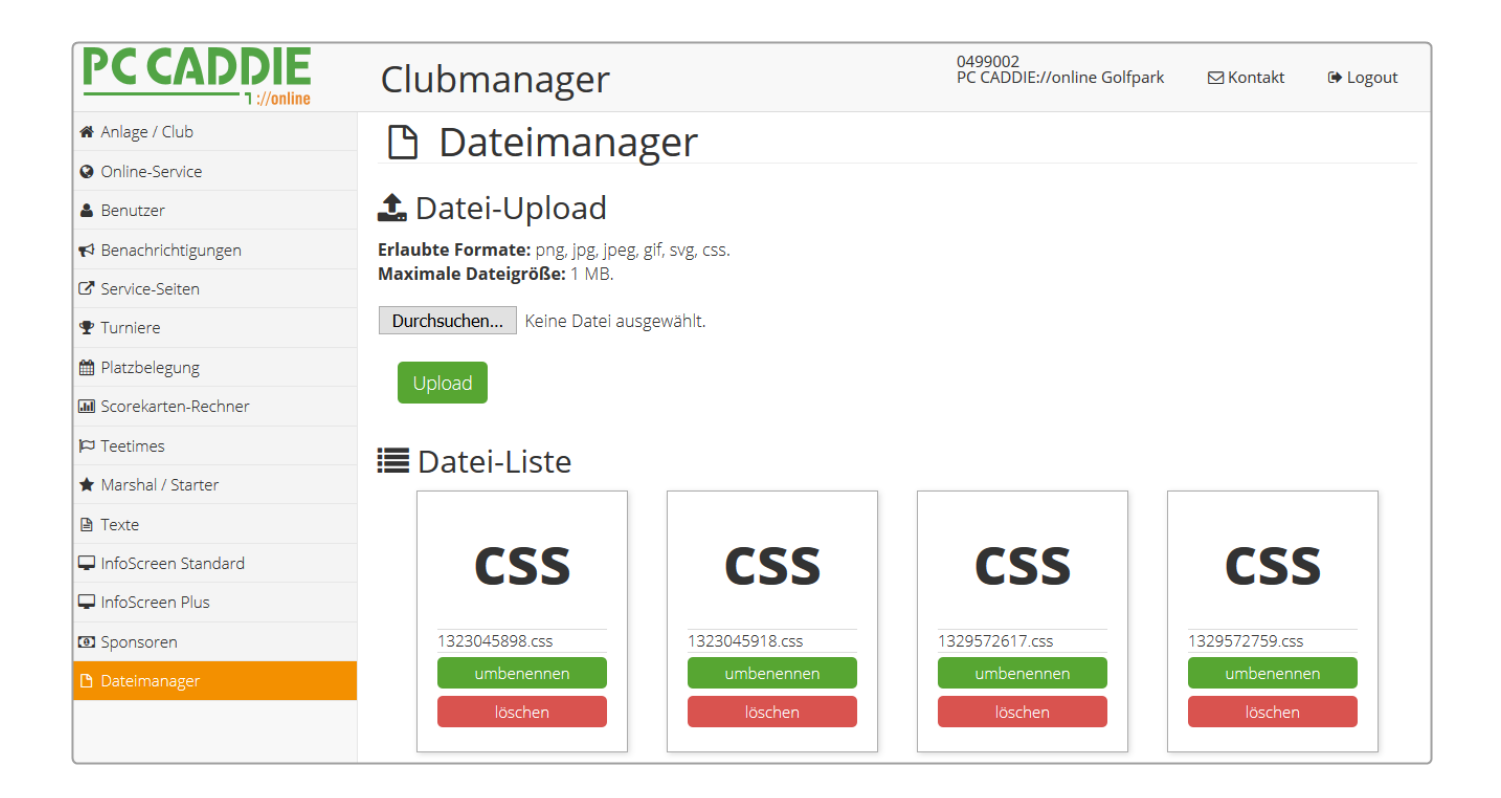

## Déconnexion

Pour des raisons de sécurité, il convient de se déconnecter du système une fois les réglages terminés.

| PC CADDIE            | Clubmanager                                                                                                    | 0499002<br>PC CADDIE://online Golfpark | ⊠ Kontakt | 🗭 Logout |
|----------------------|----------------------------------------------------------------------------------------------------|----------------------------------------|-----------|----------|
| 🖀 Anlage / Club      | 🖚 Start                                                                                                    |                                        |           |          |
| Online-Service       | Willkommen im PC CADDIE://online Clubmanager<br>Sie können Einstellungen für Ihre PC CADDIE://online Services vornehmen, die Online-Benutzerkonten Ihrer Kunden verwalten,<br>die InfoScreen-Einstellungen tätigen und vieles mehr.<br>Zu Ihrer Information finden Sie hier die zugehörige Online-Dokumentation.<br>Kontaktieren Sie uns immer gerne bei Fragen und Anliegen. |                                        |           |          |
| 🛔 Benutzer           |                                                                                                    |                                        |           |          |
| 📢 Benachrichtigungen |                                                                                                    |                                        |           |          |
| ☑ Service-Seiten     |                                                                                                    |                                        |           |          |
| ♥ Turniere           |                                                                                                    |                                        |           |          |
| 🛗 Platzbelegung      |                                                                                                    |                                        |           |          |

## Vous avez des questions ? des demandes ? Souhaits ?

Si vous avez des questions ou des souhaits, adressez-vous à tout moment à votre PC CADDIE://online Service clientèle.